## **TEACHERS AND ADVISERS** CONFERENCE 2025

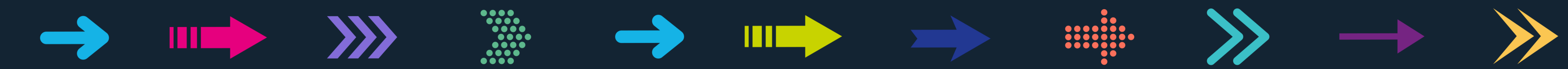

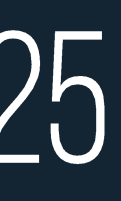

# ADVISER PORTAL

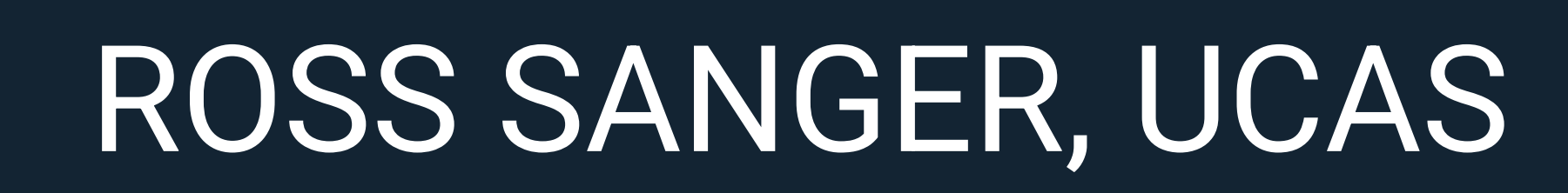

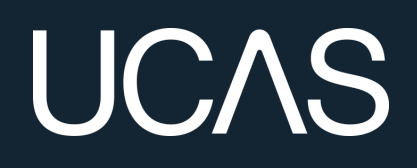

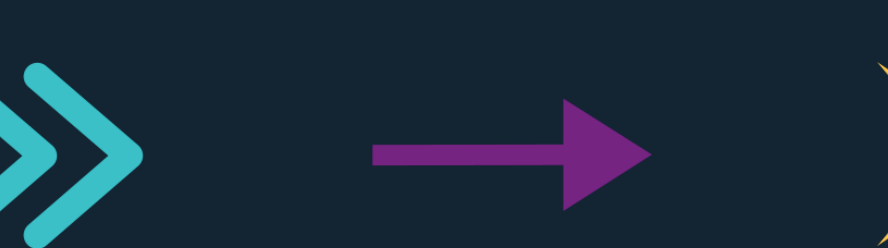

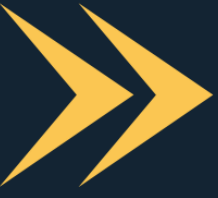

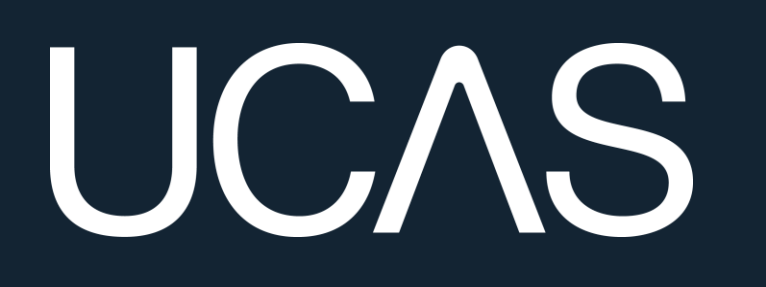

# MASTERCLASS: THE ADVISER PORTAL

Ross Sanger, Schools and Colleges Success Partner

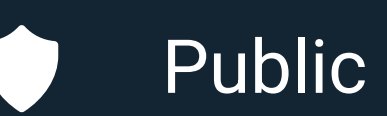

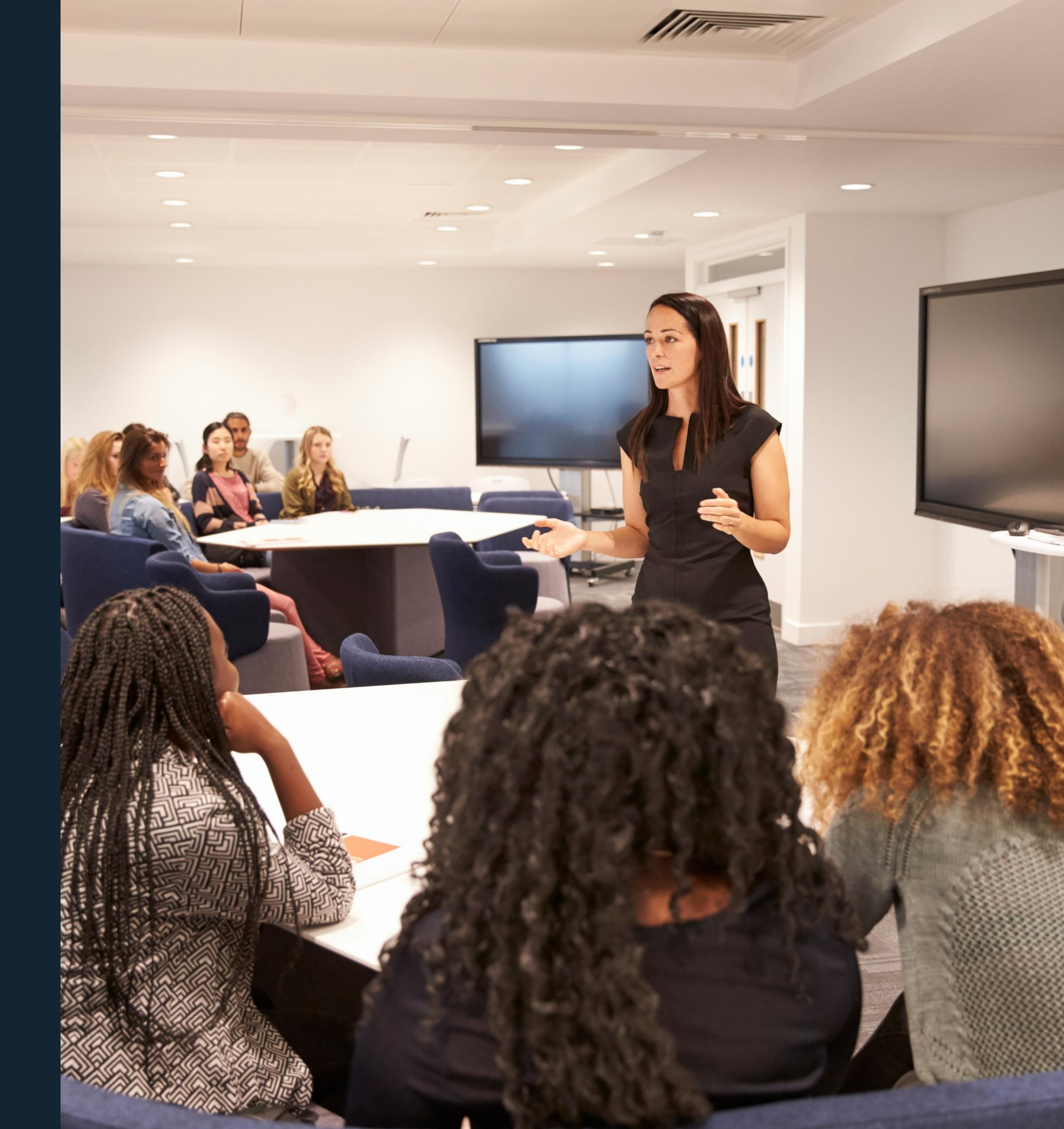

# WE'VE HEARD FROM YOU!

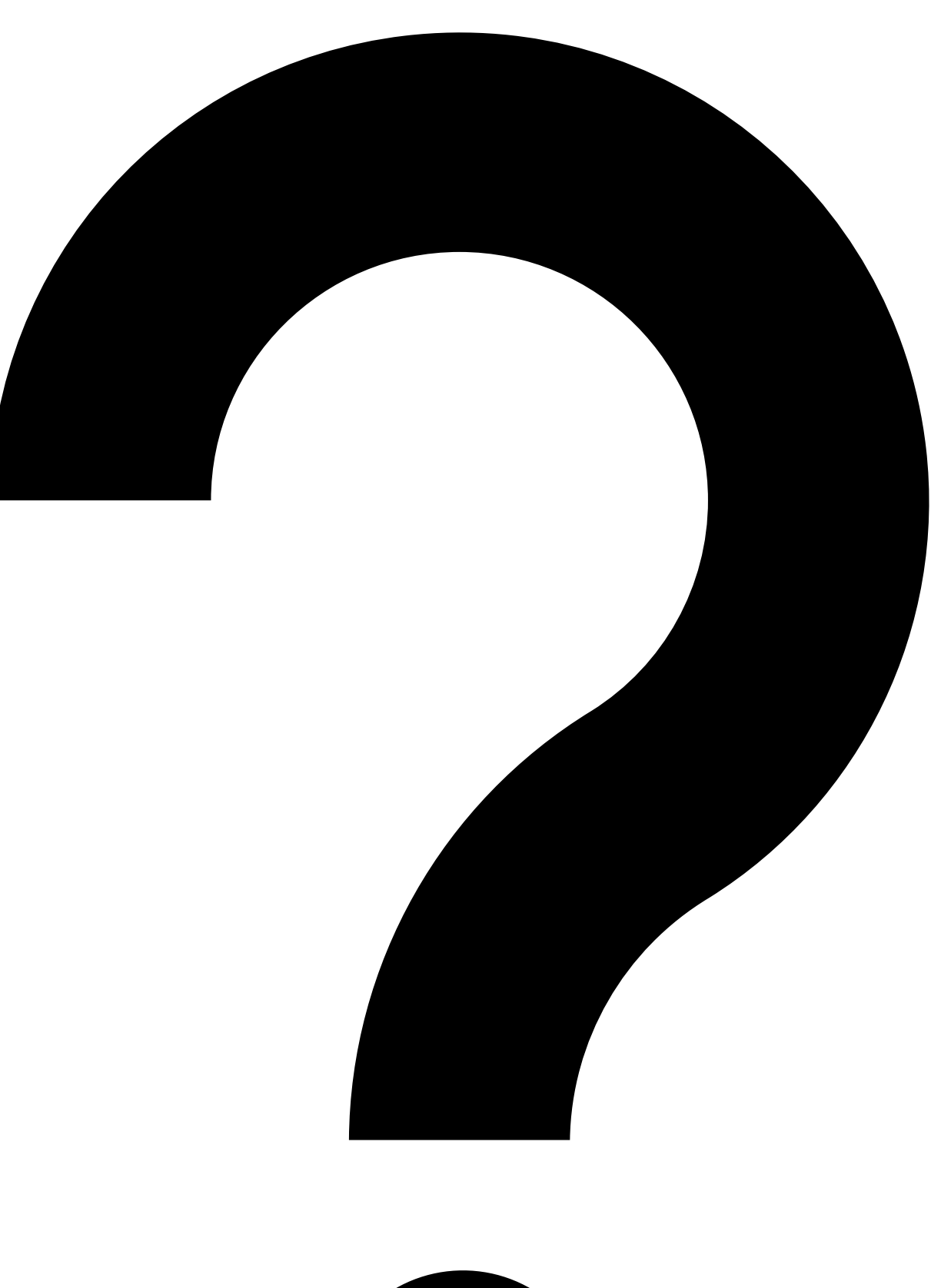

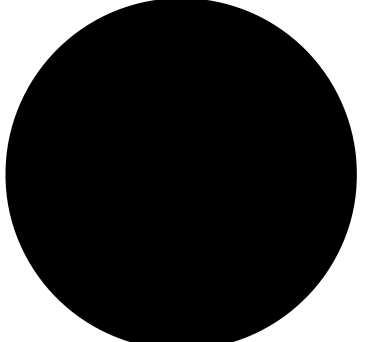

Public

When I login, why can't I see the students I'm supporting?

One of my students has said they have linked to us, but I can't find them?

Why am I unable to approve or send an application to UCAS?

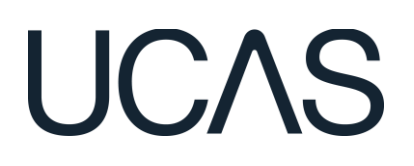

## My details aren't appearing as a referee, how can they be added?

How do I delete an application?

I didn't tick the qualifications checked box, what should I do?

# **STAFF MANAGEMENT**

## Setting up staff to have access to the Adviser Portal

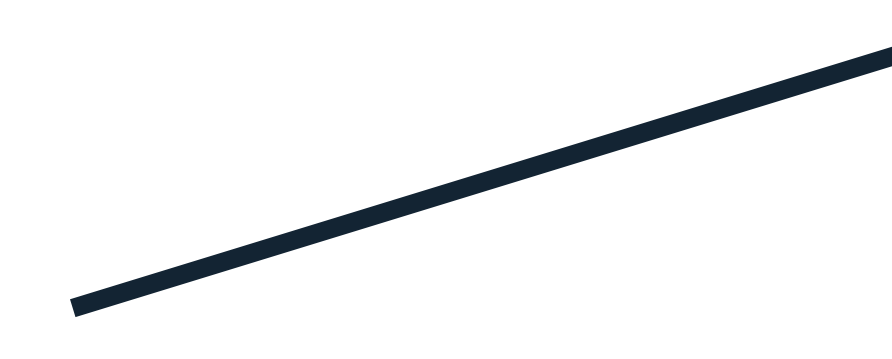

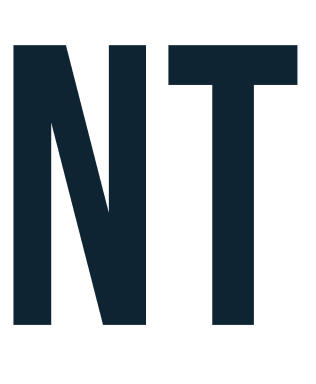

#### Student Hub activity

View your students' preparatory activity in the Hub

Go to student Hub activity

#### **Outreach Connection Service**

Search, find and filter for outreach opportunities

Application management

View details of your students' progress, application details, and references

Go to 2024 applicant list

Go to 2025 applicant list

#### Centre management

Here you can view and manage details about your centre(s) including buzzword and groups

Go to 2024 centre management

Go to 2025 centre management

Go to Outreach Connection Service

#### Staff management

Here you can view and manage staff and permissions at your centre(s)

Go to staff management

## UCAS

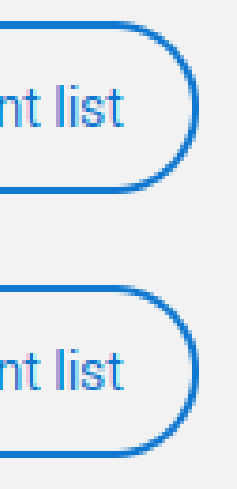

#### Tracking offers & decisions

View details of your students' offers and decisions

Go to 2024 tracking offers & decisions

Go to 2025 tracking offers & decisions

#### Data & reporting

This tool will show you the A level, BTEC and SQA Higher grades students held when they were accepted on to undergraduate courses.

Go to historic entry grades

Your paid for data and reports.

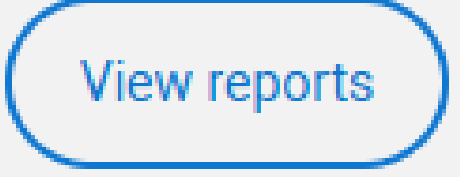

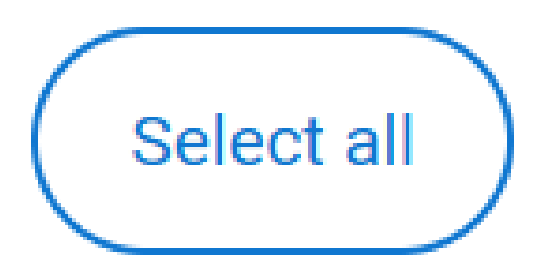

#### Staff management

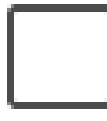

Manage staff at this centre

#### Tracking offers and decisions

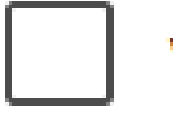

View offers and decisions

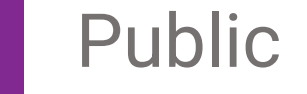

#### Centre management

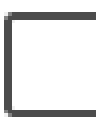

Manage this centre's details

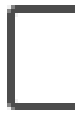

Manage groups at this centre

#### Data reports

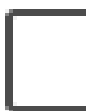

View data reports

## UCAS

#### Application management

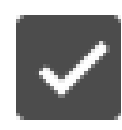

View applications

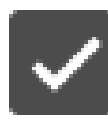

Approve applications

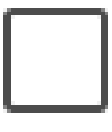

Send to UCAS

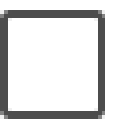

Delete and undelete applications

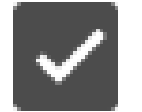

View references

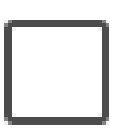

Edit references

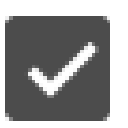

Approve references

#### Hub reporting

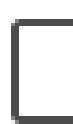

View Hub reporting

# **CENTRE MANAGEMENT**

When I login, why can't I see the students I'm supporting?

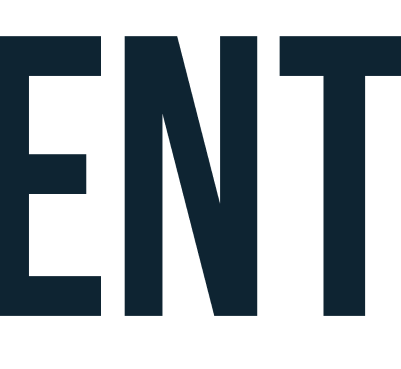

#### Student Hub activity

View your students' preparatory activity in the Hub

#### Application management

View details of your students' progress, application details, and references

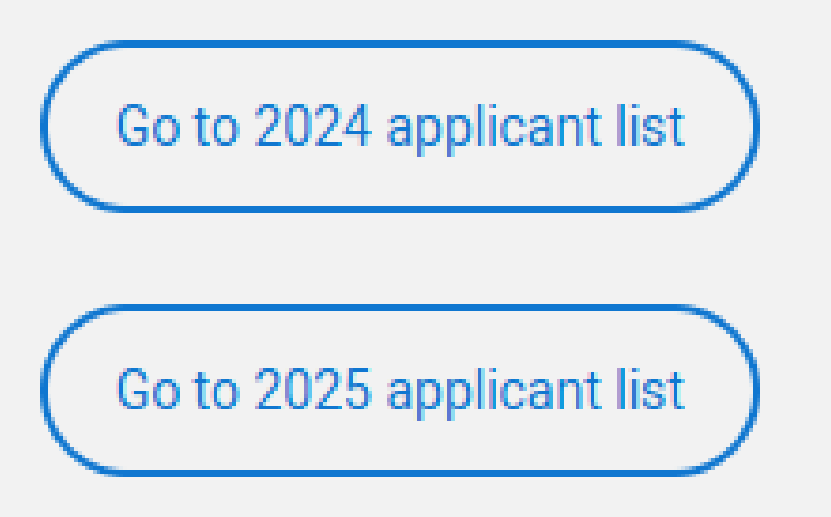

Go to student Hub activity

#### Outreach Connection Service

Search, find and filter for outreach opportunities

Centre management

Here you can view and manage details about your centre(s) including buzzword and groups

Go to Outreach Connection Service

#### Staff management

Here you can view and manage staff and permissions at your centre(s)

Go to staff management

## UCAS

#### Tracking offers & decisions

View details of your students' offers and decisions

Go to 2024 tracking offers & decisions

Go to 2025 tracking offers & decisions

Go to 2024 centre management Go to 2025 centre management

### Data & reporting

This tool will show you the A level, BTEC and SQA Higher grades students held when they were accepted on to undergraduate courses.

Go to historic entry grades

Your paid for data and reports.

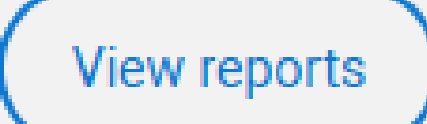

## Groups

Students will be asked to choose a group when they link to your centre. If you don't set up any groups, applicants will automatically appear in the 'Default Group'. Click an arrow to expand a group, to see the students and staff members who are assigned to it. Click 'Edit' to update a group name, or to add or remove students and staff members. Edit is only available

when you have more than just the 'Default Group'.

Staff must be assigned to groups to view and manage applications. Permissions to view, manage, and submit applications and references are controlled in staff management. A staff member's permissions will be the same for each group they are assigned to.

| EXPAN | ID ALL COLLAPSE ALL        |
|-------|----------------------------|
| •     | Default Group              |
| ►     | Ex-Students                |
| •     | Miss Taylor TG             |
|       | Student members            |
|       | Glen Stuart<br>Jude Peters |
|       |                            |
|       | Mr Roberts TG              |

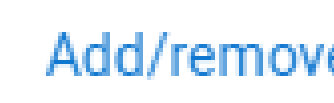

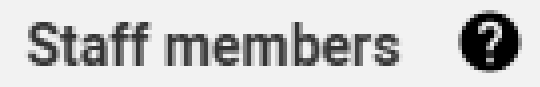

Finlay Willicott Rose Hill

## UCAS

Add/remove multiple groups for staff Add new

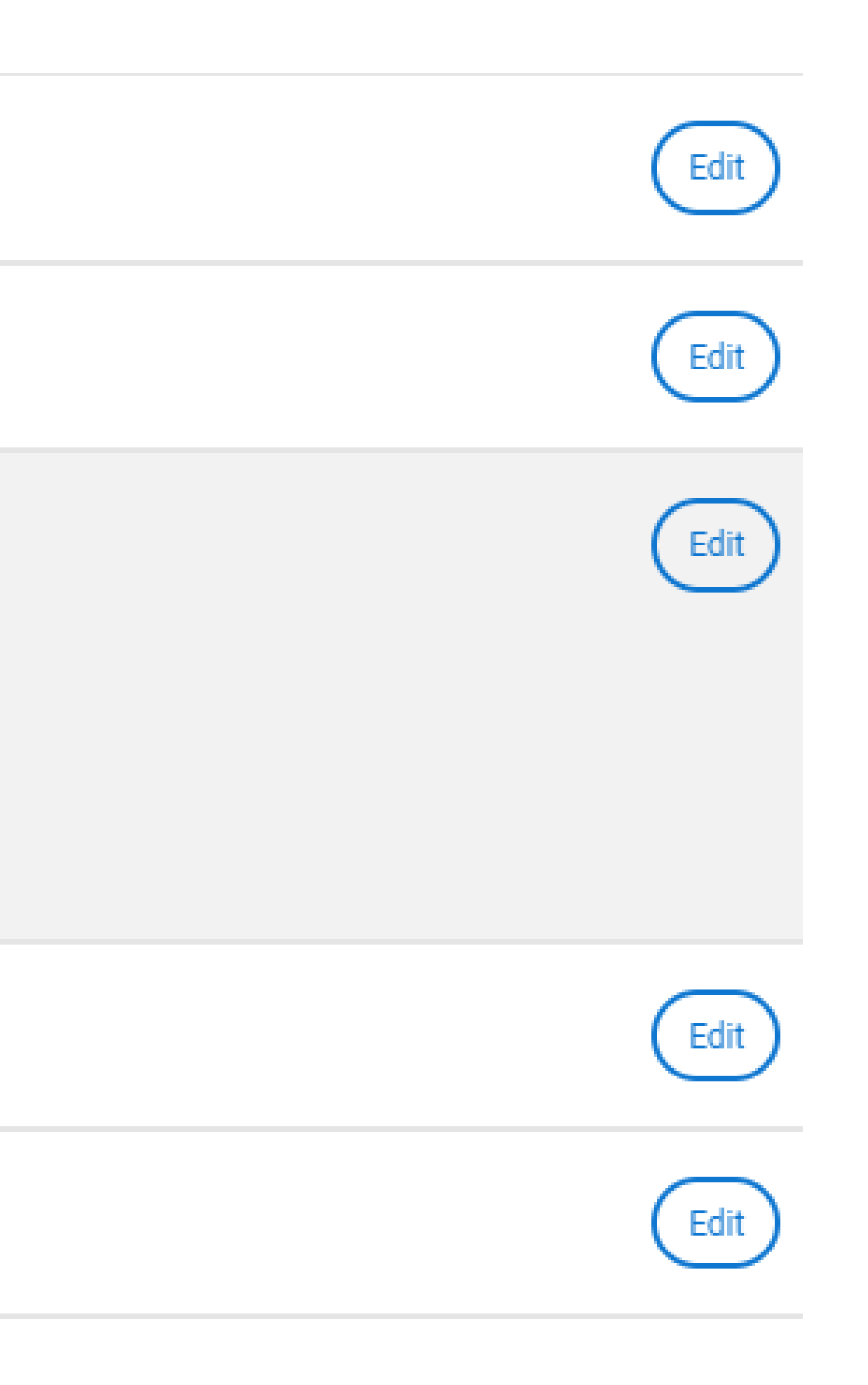

## Groups

Students will be asked to choose a group when they link to your centre. If you don't set up any groups, applicants will automatically appear in the 'Default Group'. Click an arrow to expand a group, to see the students and staff members who are assigned to it. Click 'Edit' to update a group name, or to add or remove students and staff members. Edit is only available

when you have more than just the 'Default Group'.

Staff must be assigned to groups to view and manage applications. Permissions to view, manage, and submit applications and references are controlled in staff management. A staff member's permissions will be the same for each group they are assigned to.

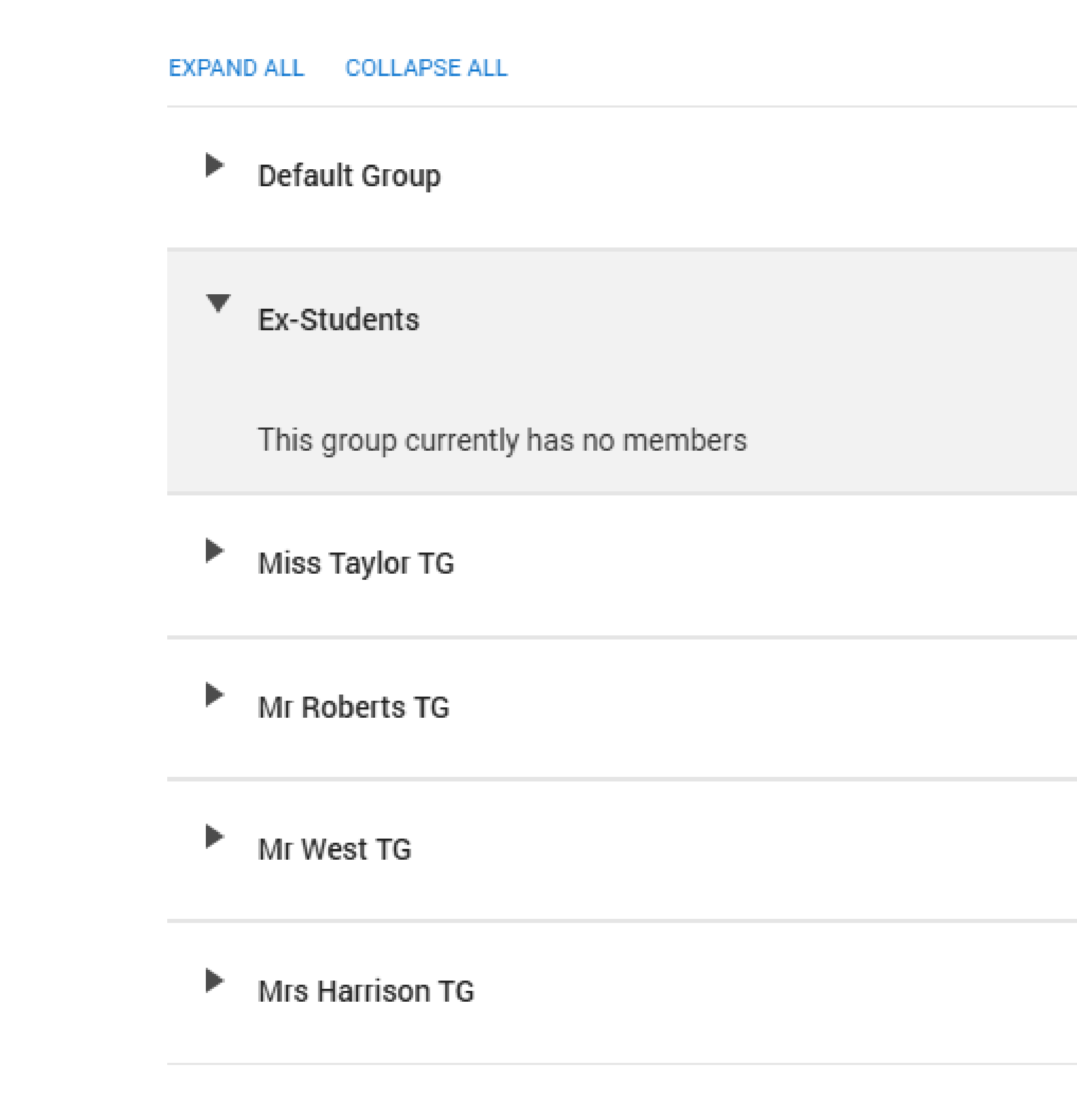

Add/remo

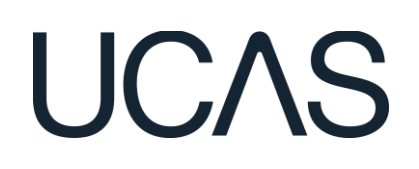

| ove multiple groups for staff $)$ | Add new  | )   |
|-----------------------------------|----------|-----|
|                                   | $\smile$ | ſ., |
|                                   |          |     |

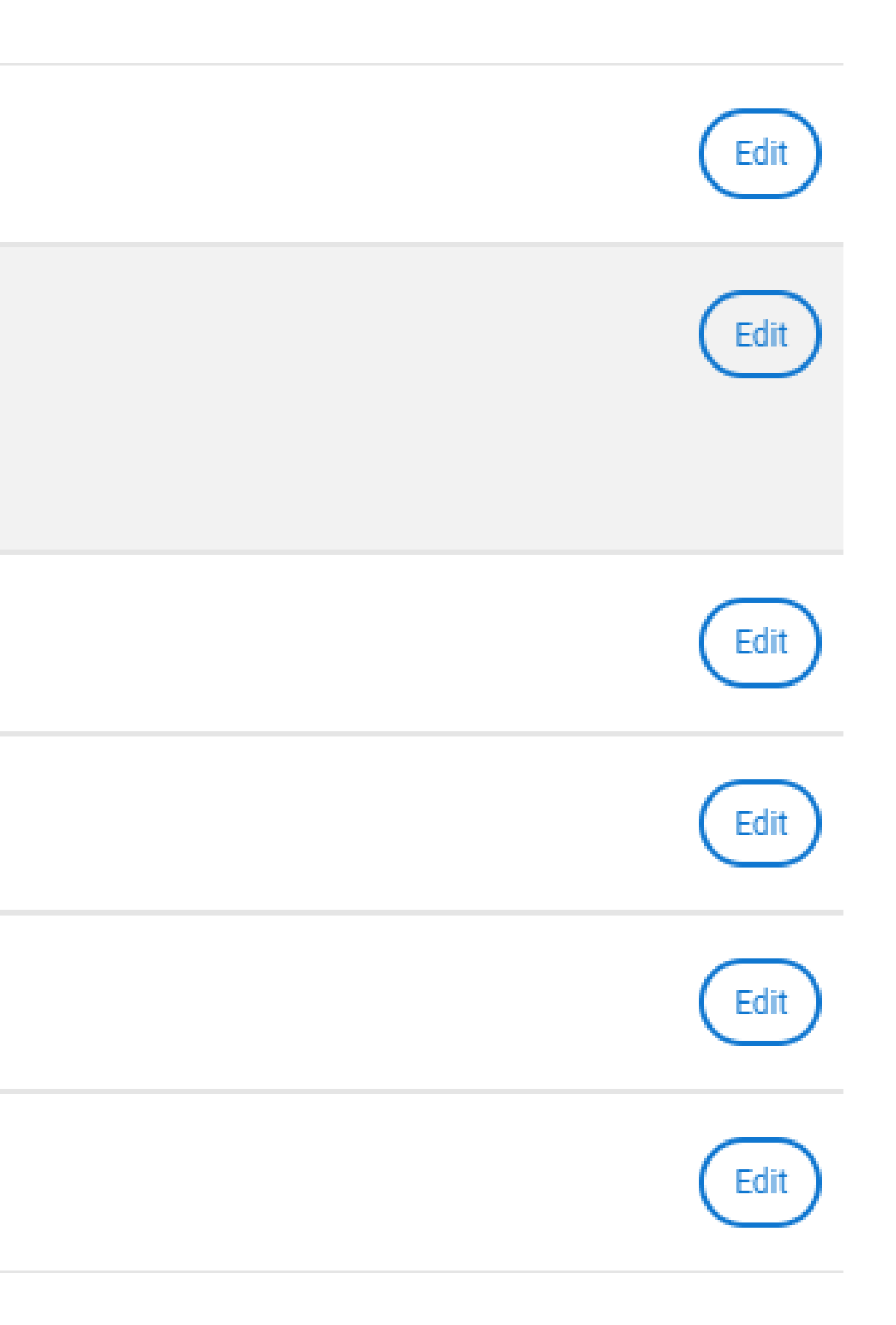

# **CENTRE MANAGEMENT**

My details aren't appearing as a referee, how can they be added?

- Centre and reference details
- Contacts
- Centre linking (buzzword)
- Qualification shortlist
- Groups
- Application fee payment methods
- **Referee contact details**
- Reference template

## **Referee contact details**

Add referees for your centre, and their contact details. When adding a reference to an application, information to contact the referee if needed. When adding a new referee, contact details will be co

EXPAND ALL COLLAPSE ALL

- Anabelle Cooper
- James Smith
- Jonathan Smith
- Matthew Franks
- Ross Sanger

## **Referee contact details**

Add referees for your centre, and their contact details. When adding a reference to an application, the names listed below will be available to choose from. Universities and colleges will use the below information to contact the referee if needed. When adding a new referee, contact details will be copied from the 'Centre and reference details' tab, which you can overwrite if needed.

EXPAND ALL COLLAPSE ALL

- Anabelle Cooper
- James Smith
- Jonathan Smith
- Matthew Franks
- Ross Sanger

Public

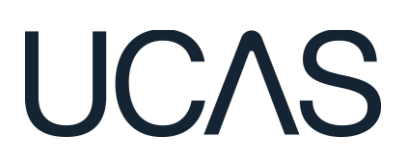

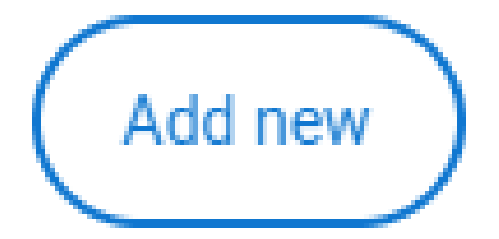

#### Matthew Franks

Ross Sanger Sam Sykes Name to appear on reference Sam Sykes Occupation Lead for Schools and Colleges Email training@ucas.ac.uk Phone 0871 468 0468 Centre name UCAS Training School Address Rosehill New Barn Lane Cheltenham GL52 3LZ

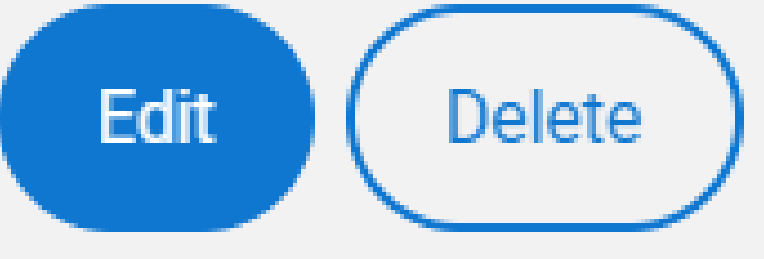

Public

-----

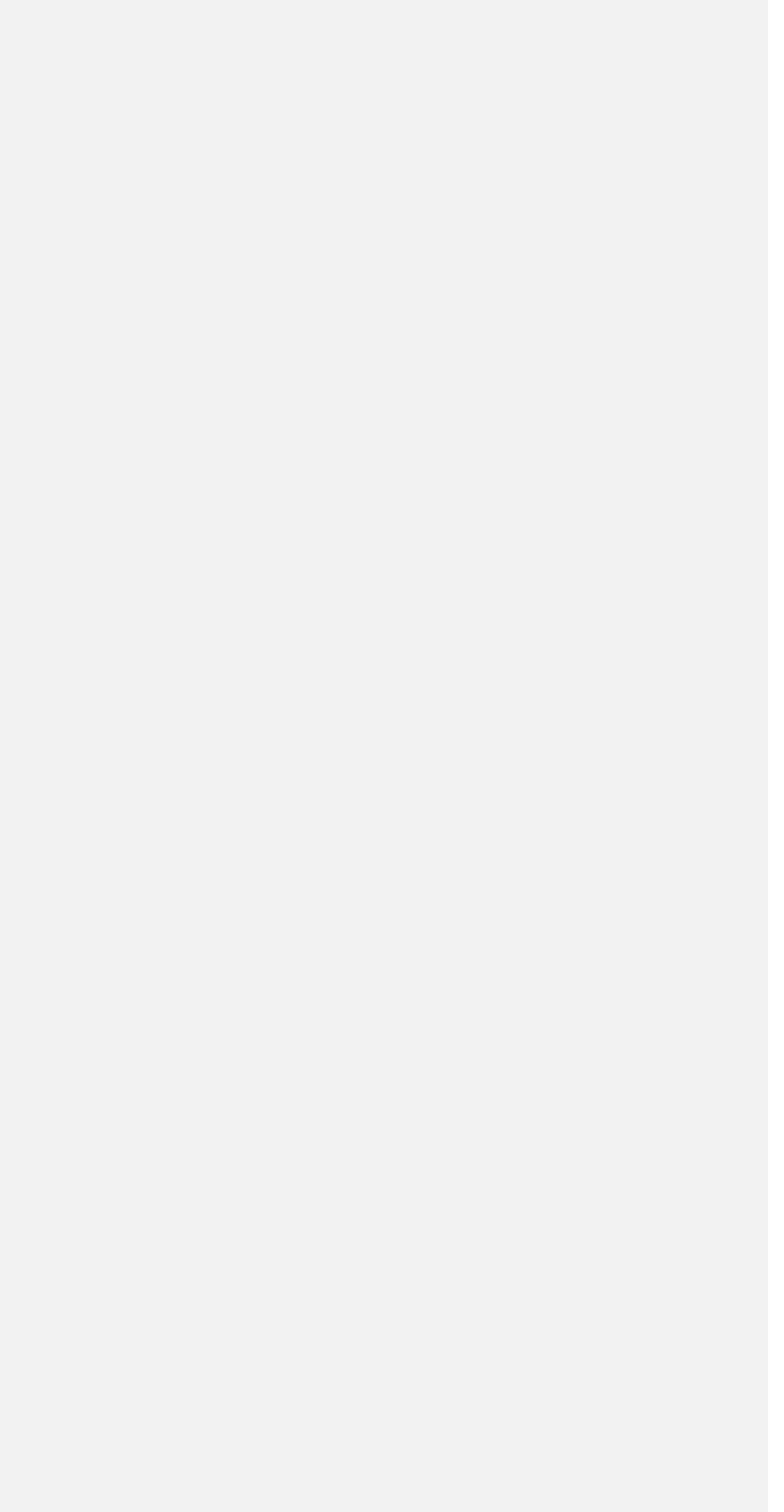

# **CENTRE MANAGEM**

One of my students has said they have linked to us, but I can't find them?

| E | T |
|---|---|
|   |   |

Centre and reference details

Contacts

Centre linking (buzzword)

Qualification shortlist

Groups

Application fee payment methods

Referee contact details

Reference template

## Buzzword

The buzzword is a unique term you can give to applicants who are applying

Students will be asked 'Are you applying from a school, college, or centre?' v application without linking to a centre, they can add a buzzword in their app

You can pick a new buzzword at any time in the cycle. Remember to let you

Your buzzword is currently: 2

## TRAININGSCHOOL2025

## Link applicants to centre

The following applicants have requested to be linked to your centre

## Link applicants to centre

The following applicants have requested to be linked to your centre

EXPAND ALL COLLAPSE ALL

Jacob Spencer

Email address

Address

Personal ID

Date of birth

Select group

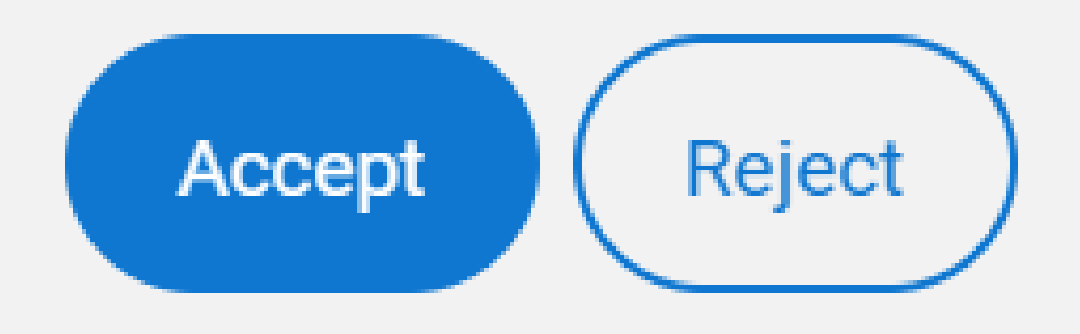

Public

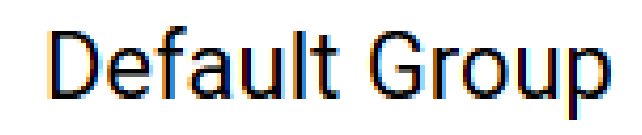

Ex-Students

Miss Taylor TG

Mr Roberts TG

Mr West TG

Mrs Harrison TG

Default Group

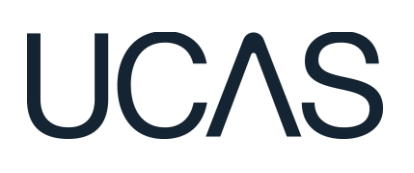

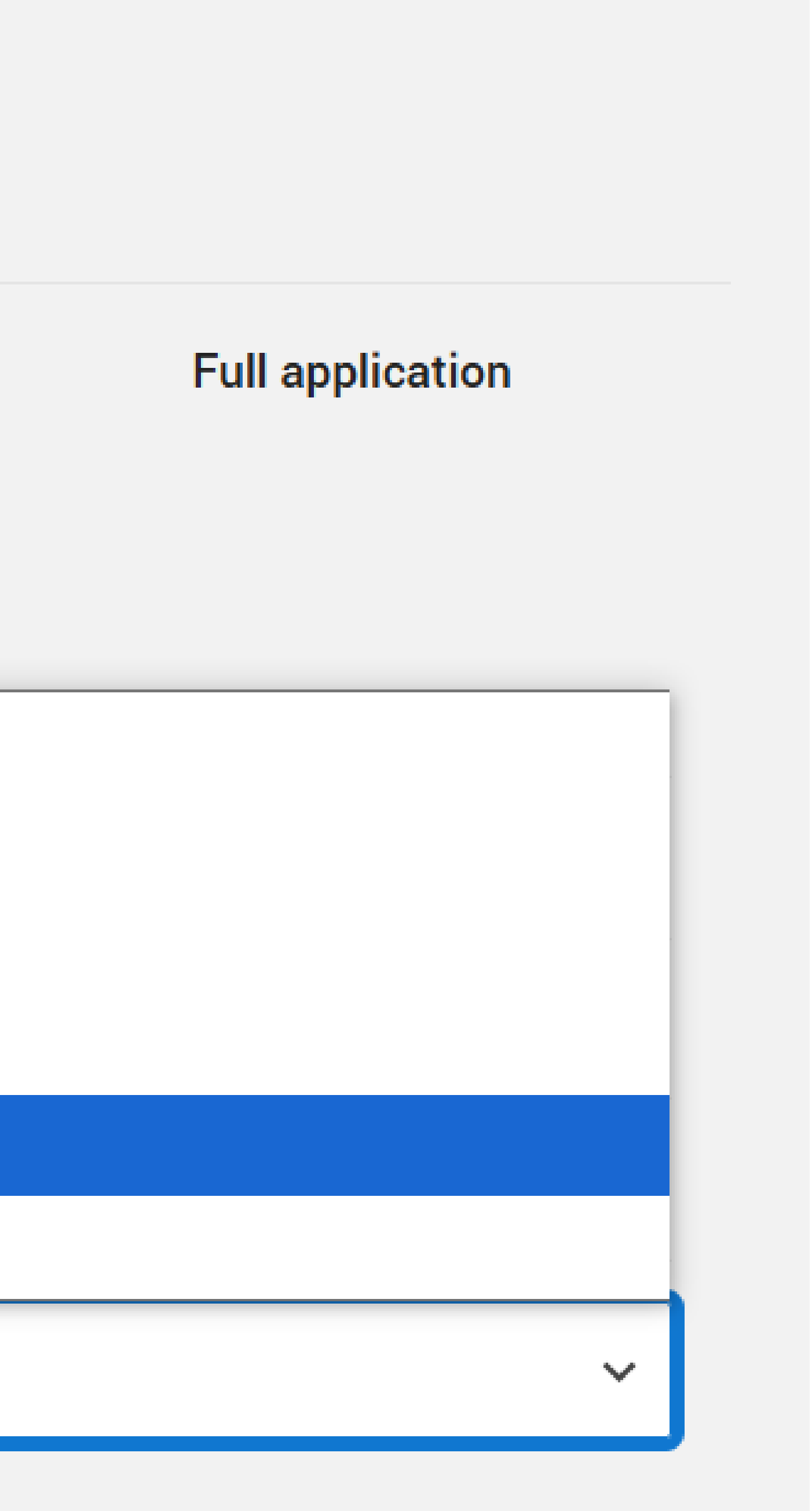

# TOP TIPS - SET UP

- Create groups remember students can pick the group at the point of application
- Set your unique buzzword for students to link\*
- Set/review the application fee payment options
- Review and ensure your qualification shortlist is correct
- Check group permissions for individual staff members
- Keep your contact details up to date

\*REMEMBER - it matters where the student inputs the buzzword to be linked automatically without having to accept individual requests

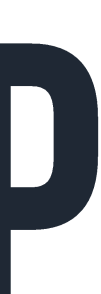

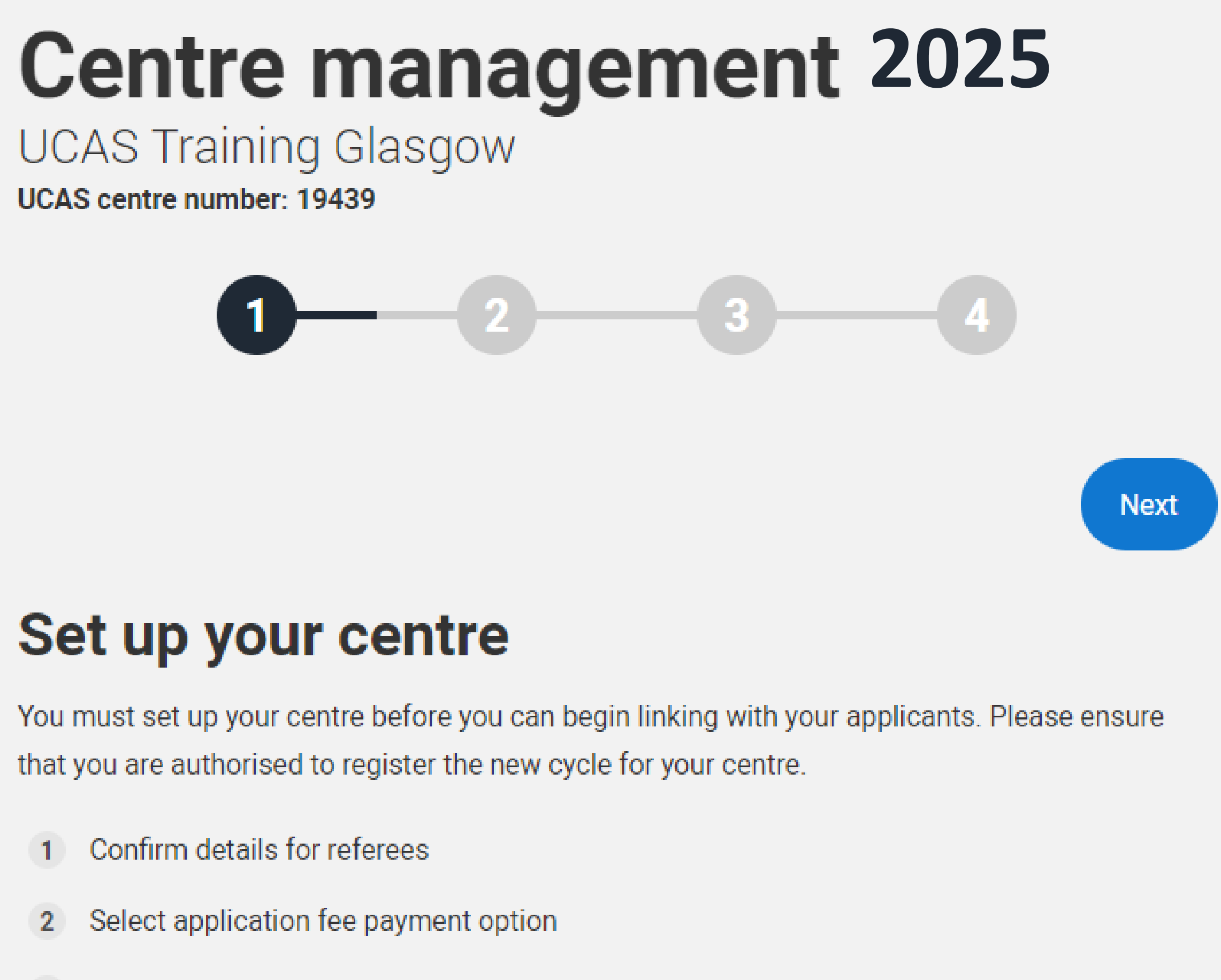

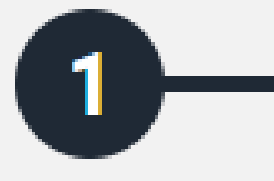

- 3 Set up buzzword

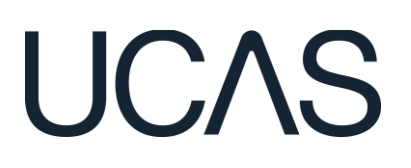

## Sam's dashboard

| ้อเน่น        | lent Hub activi      | ty                            | Applicati                     |
|---------------|----------------------|-------------------------------|-------------------------------|
| View y<br>Hub | our students' prepar | atory activity in the         | View details<br>application d |
|               |                      |                               | Go to 202                     |
| Go            | to student Hub activ | vity                          | Go to 202                     |
| Outr          | each Connect         | <b>ion Service</b><br>utreach | Centre m<br>Here you can      |
| opport        | tunities             |                               | your centre(s                 |

Go to staff management

#### anagement

students' progress, and references

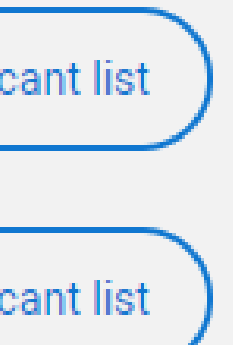

#### ement

nd manage details about ling buzzword and groups

e management

e management

#### Tracking offers & decisions

View details of your students' offers and decisions

Go to 2024 tracking offers & decisions

Go to 2025 tracking offers & decisions

#### Data & reporting

This tool will show you the A level, BTEC and SQA Higher grades students held when they were accepted on to undergraduate courses.

Go to historic entry grades

Your paid for data and reports.

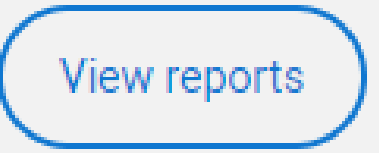

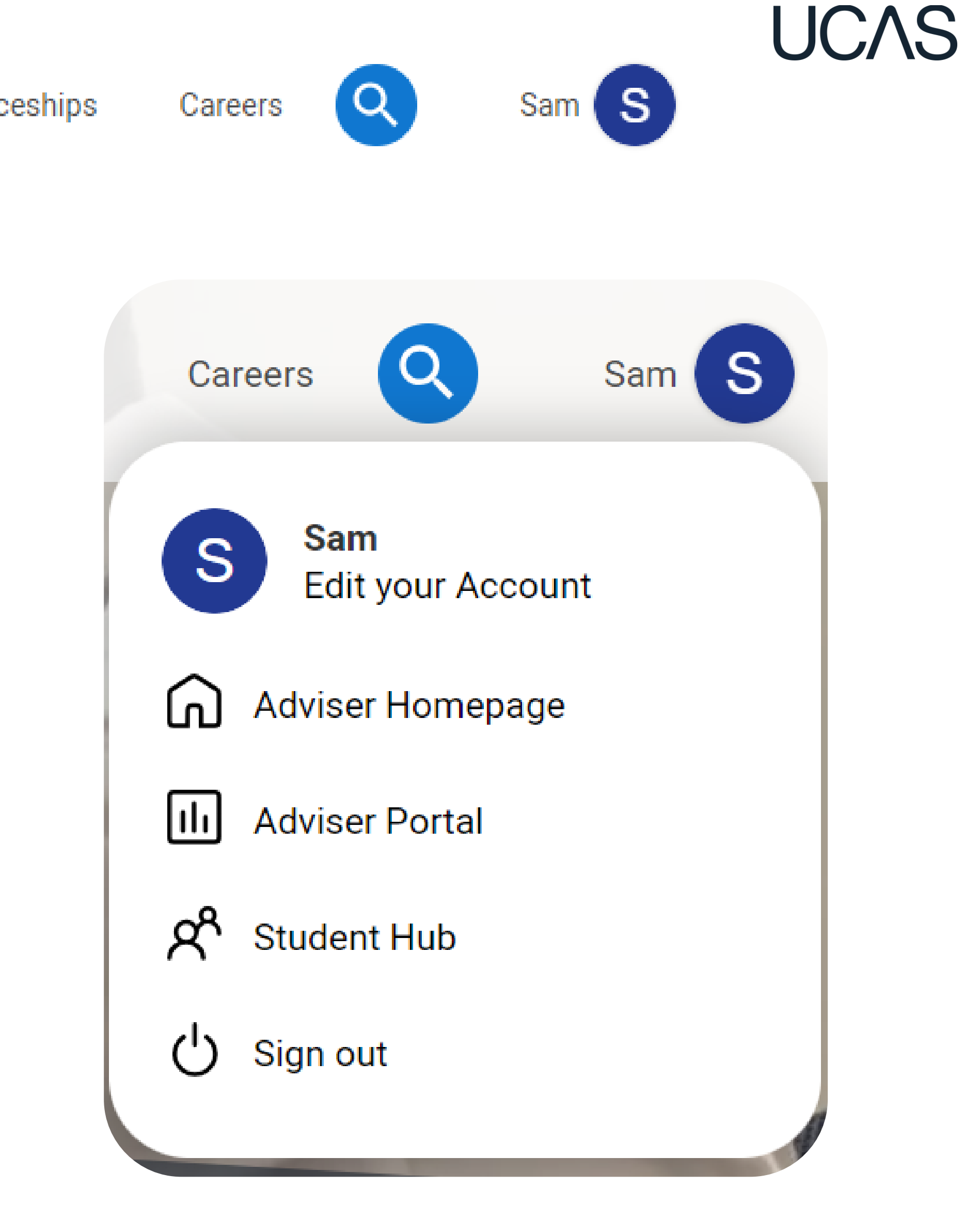

## Student Hub activity

UCAS Training School

UCAS centre number: 19048

#### Found 8 Hub users

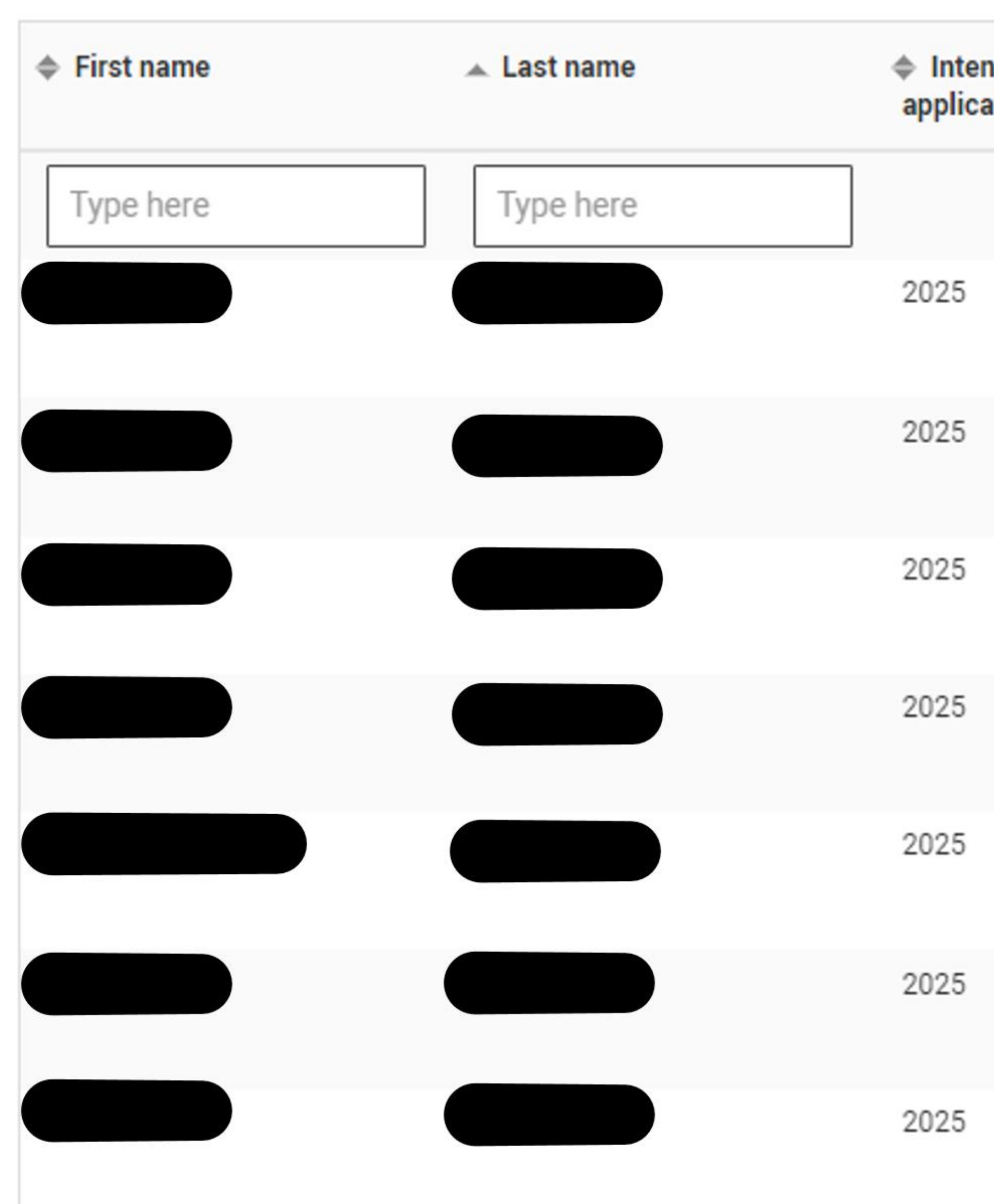

Public

| nded year of<br>ation | Other schemes   | Subjects                                                                            |
|-----------------------|-----------------|-------------------------------------------------------------------------------------|
|                       | Type here       | Type here                                                                           |
|                       | Apprenticeships | Accounting and finance<br>Biology<br>Computer science                               |
|                       | Apprenticeships | Accounting and finance<br>Health<br>Hospitality, leisure, and tourism               |
|                       | Conservatoires  | Health<br>Nursing<br>Social work, childhood, and you                                |
|                       |                 | Chemistry<br>Criminology<br>Policing                                                |
|                       | Apprenticeships | Civil engineering<br>Environmental and earth scienc<br>Medicine                     |
|                       |                 | Art<br>Building and construction<br>English language                                |
|                       | Apprenticeships | Agriculture and related sciences<br>Civil engineering<br>Engineering and technology |
|                       |                 |                                                                                     |

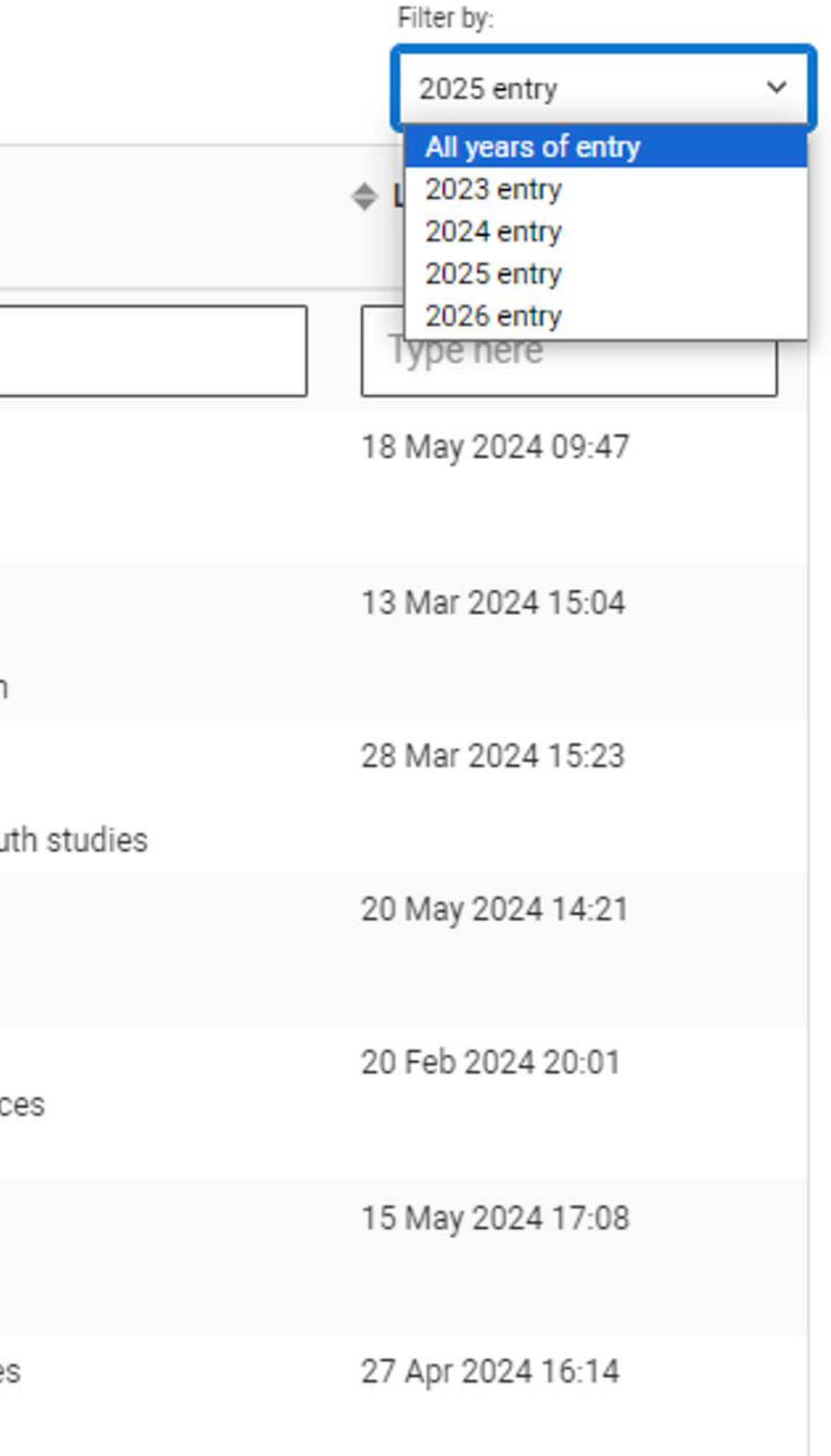

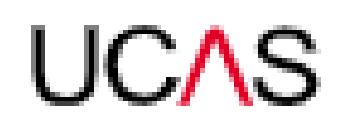

## Your Hub

Explore your options

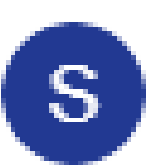

Welcome back Sam

You're applying for Undergraduate courses in 2025 - Change year

#### 2025 Application

Start an application

Apply to universities and colleges to study degrees, HNDs, and HNCs and dance, drama and music at conservatoires.

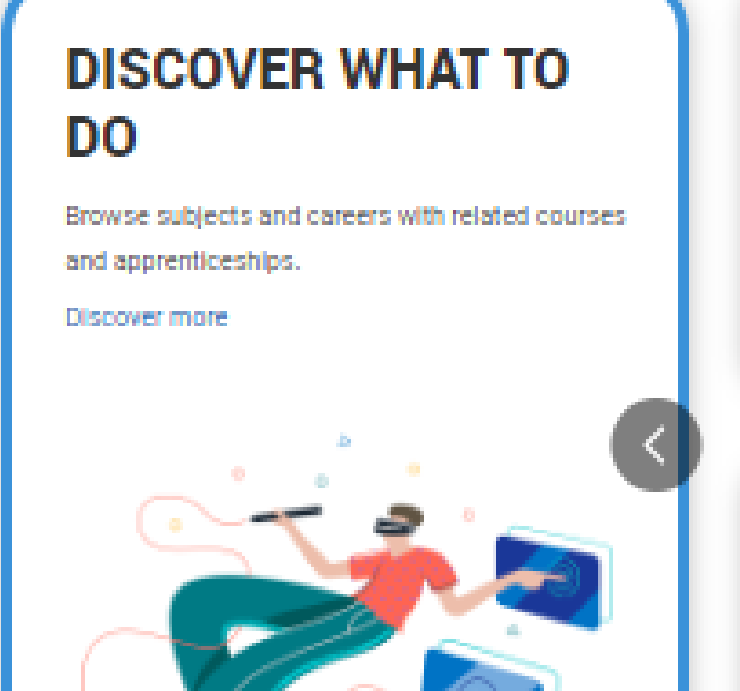

#### (7) FAQS

#### What subject should I take?

Read our subject guides to see what might be right for you.

#### How to apply

📄 ном то

All you need to know about applying to university, college or an apprenticeship.

## FOUND A Course You like? Find out more >

FIND AN APPRENTICESHIP

Learn more >

#### What's happening

#### Replying to your offers - your questions answered

Getting ready to reply to your offers? We've got all your questions answered

More info

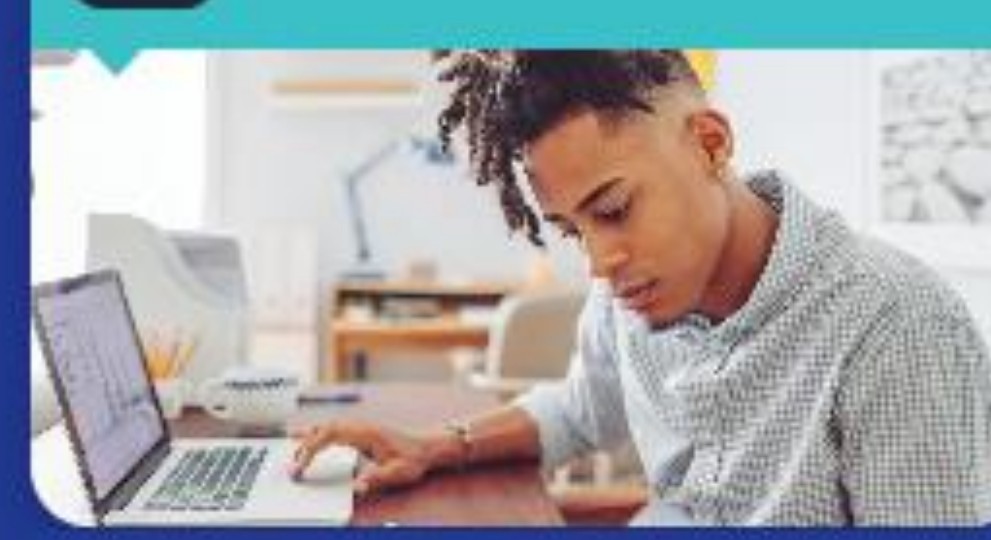

#### Chat to students

Chat with UK and international students who are already studying the courses you've applied for at universities and colleges across the UK, on Unibuddy

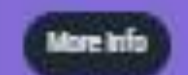

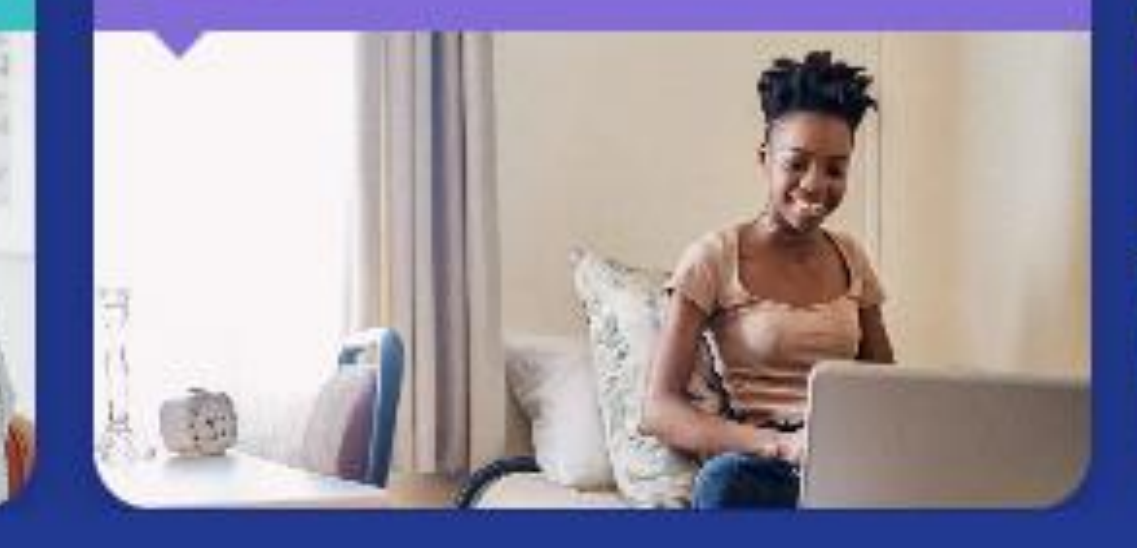

Public

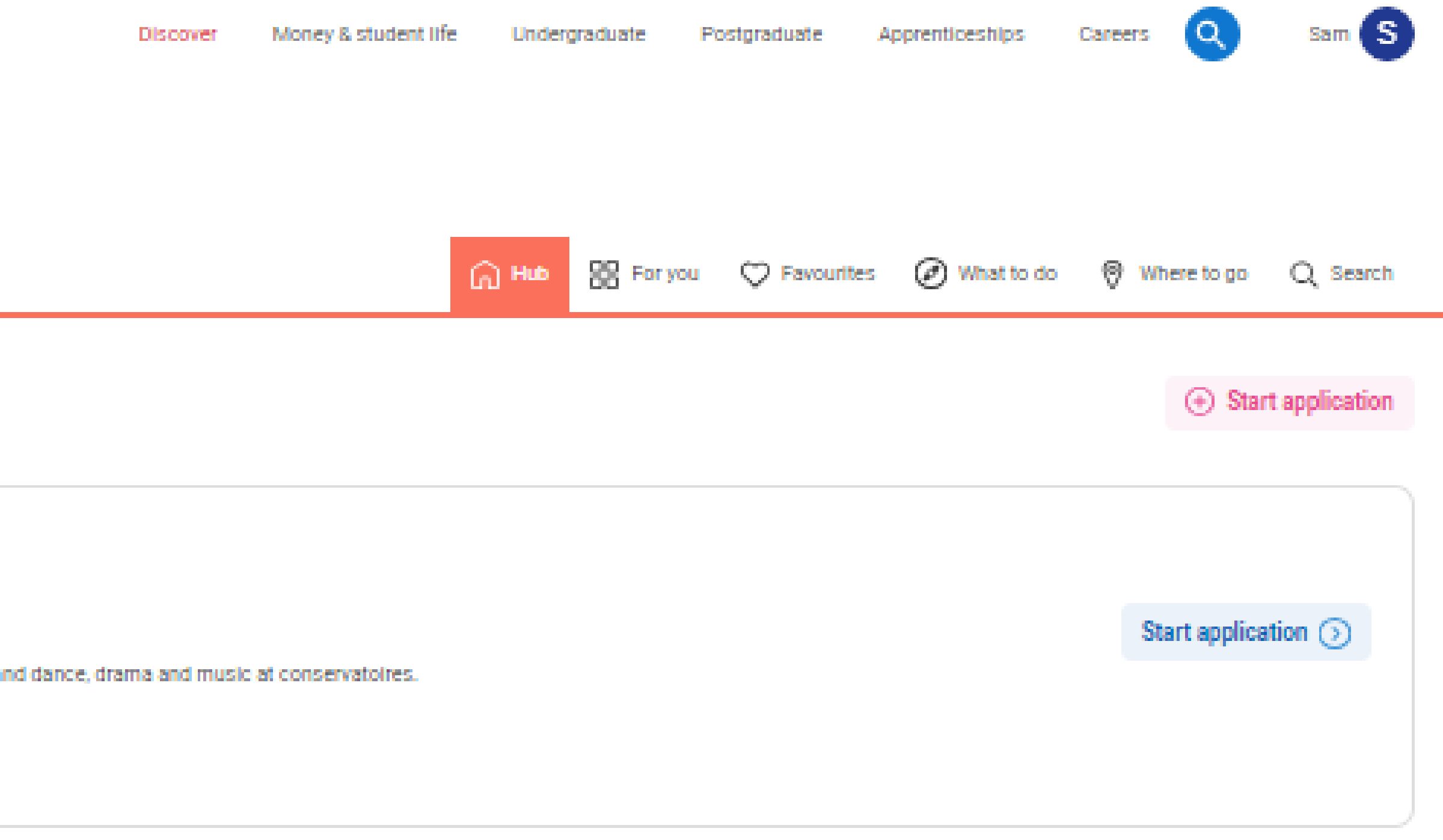

DISCOVER CAREERS

Try our guiz and get recommended careers that match your skills and personality traits. Take the guiz

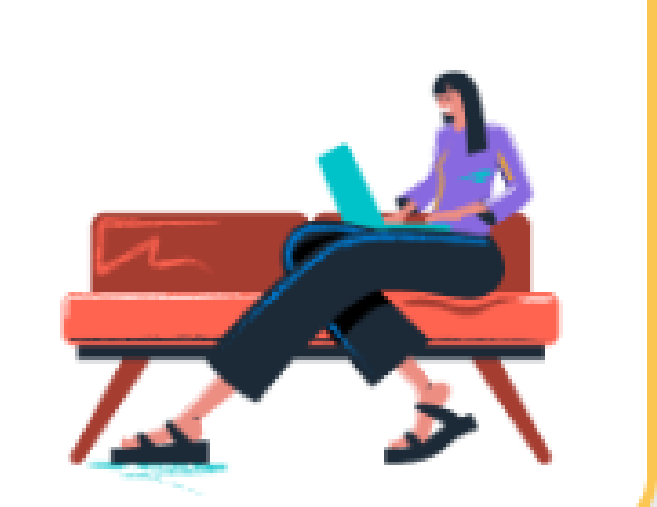

#### ⑦ FAQS

Key application dates

Find out what you need to do and when.

#### 📄 ном то

#### How to nail that personal statement

Writing a personal statement can be daunting. Follow our tips and advice to help make it easier.

#### **DISCOVER WHERE TO** GO

Browse universities, colleges and employers and learn more about cities and regions in the UK. Find out more

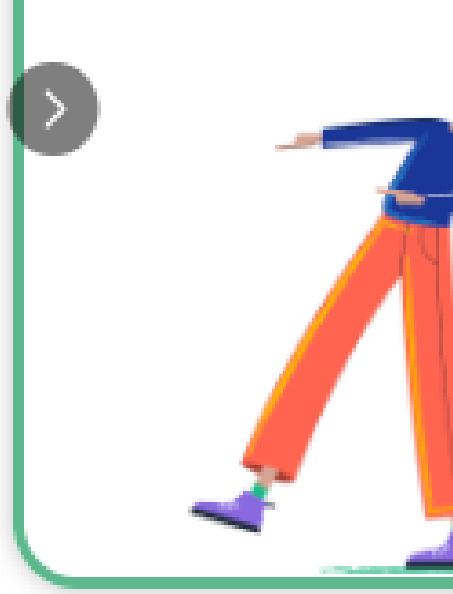

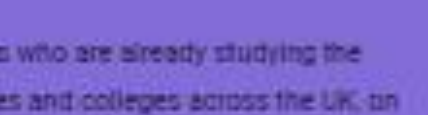

1

UCAS

UCAS

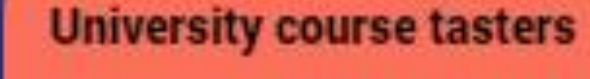

Experience what a university course would be the with Springpod's Subject Spotlights. These Interactive, virtual university course tasters feature reallife lectures, seminars, and academics.

More info

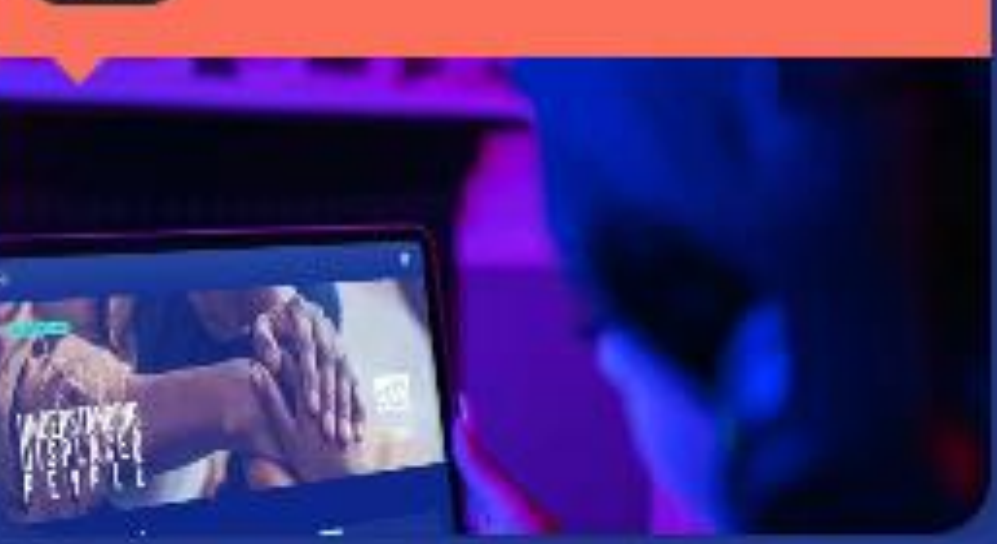

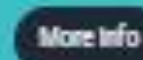

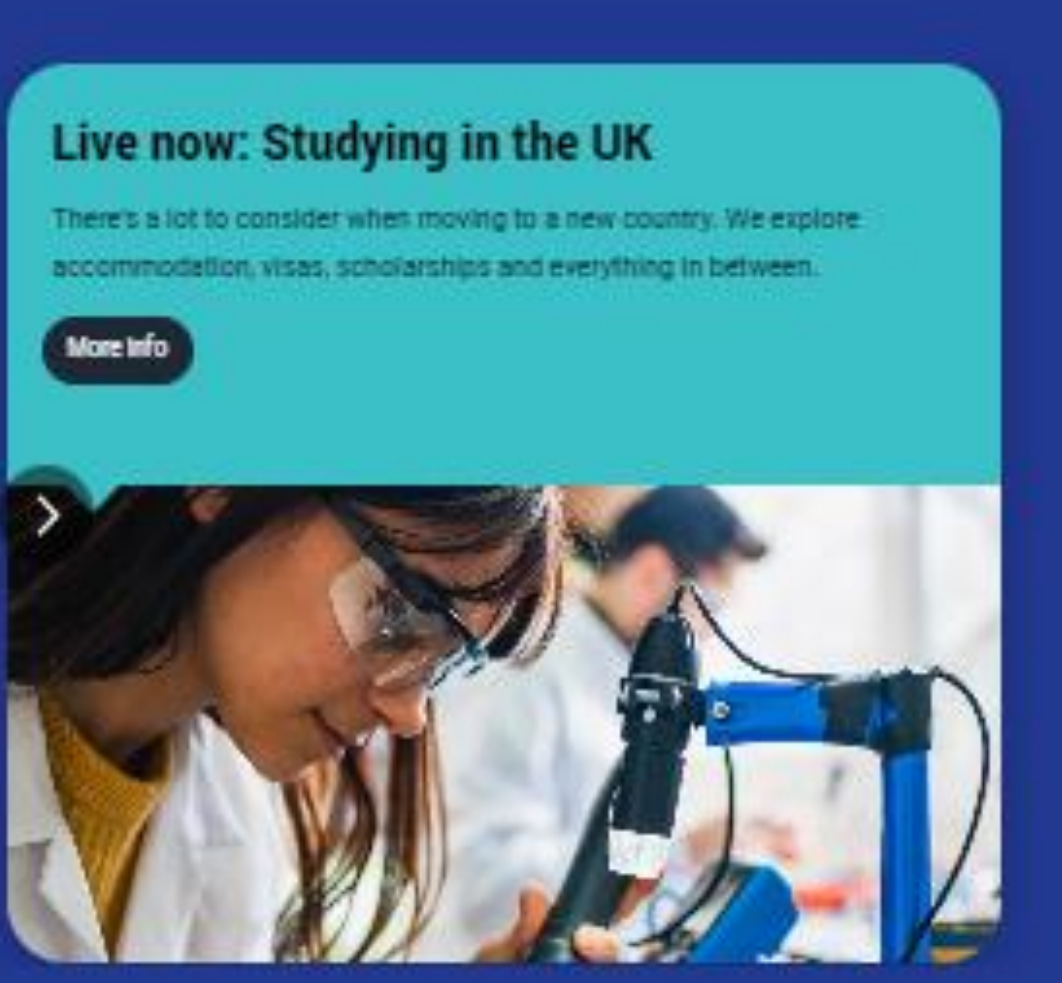

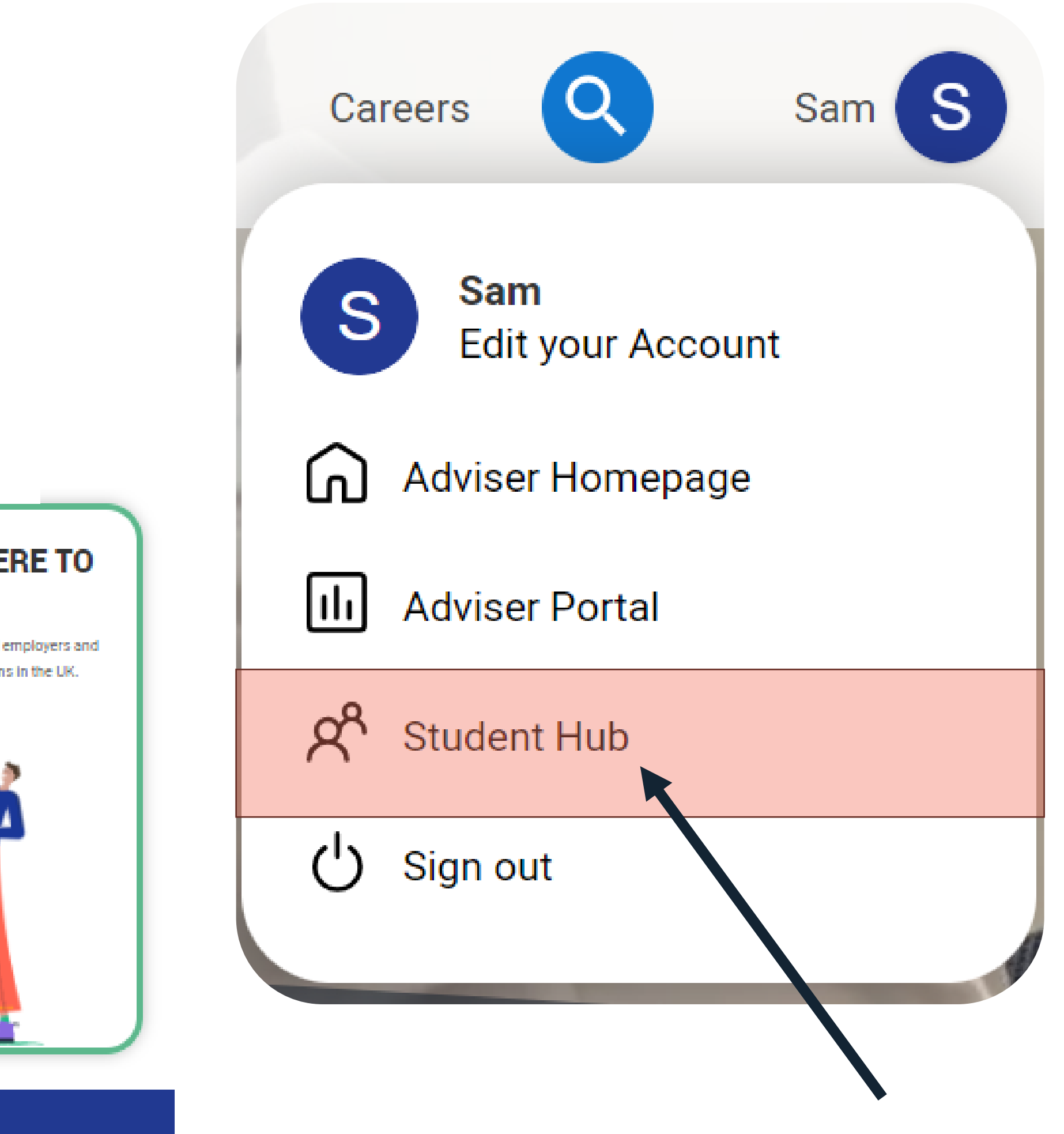

# APPLICATION MANAGEMENT

Supporting your students and their applications

#### Student Hub activity

View your students' preparatory activity in the Hub

#### Application management

View details of your students' progress, application details, and references

Go to 2024 applicant list

Go to 2025 applicant list

Go to student Hub activity

#### Outreach Connection Service

Search, find and filter for outreach opportunities

#### Centre management

Here you can view and manage details about your centre(s) including buzzword and groups

Go to 2024 centre management

Go to Outreach Connection Service

#### Staff management

Here you can view and manage staff and permissions at your centre(s)

Go to staff management

Go to 2025 centre management

## UCAS

#### Tracking offers & decisions

View details of your students' offers and decisions

Go to 2024 tracking offers & decisions

Go to 2025 tracking offers & decisions

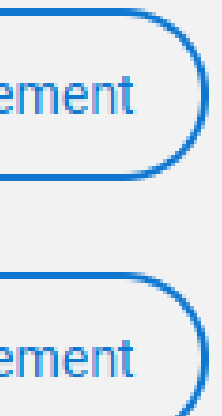

#### Data & reporting

This tool will show you the A level, BTEC and SQA Higher grades students held when they were accepted on to undergraduate courses.

Go to historic entry grades

Your paid for data and reports.

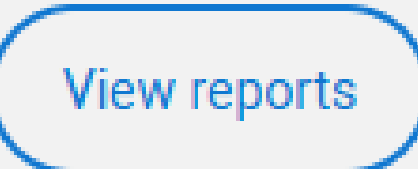

| Filter applications                       |   |    |
|-------------------------------------------|---|----|
| Application in progress                   | T | 12 |
| Submitted to centre and awaiting approval | T | 0  |
| Returned to applicant                     | T | 0  |
| Application approved                      | T | 0  |
| Application deleted                       | T | 0  |
| Application reactivated                   | T | 0  |
|                                           |   |    |

## Application status

Public

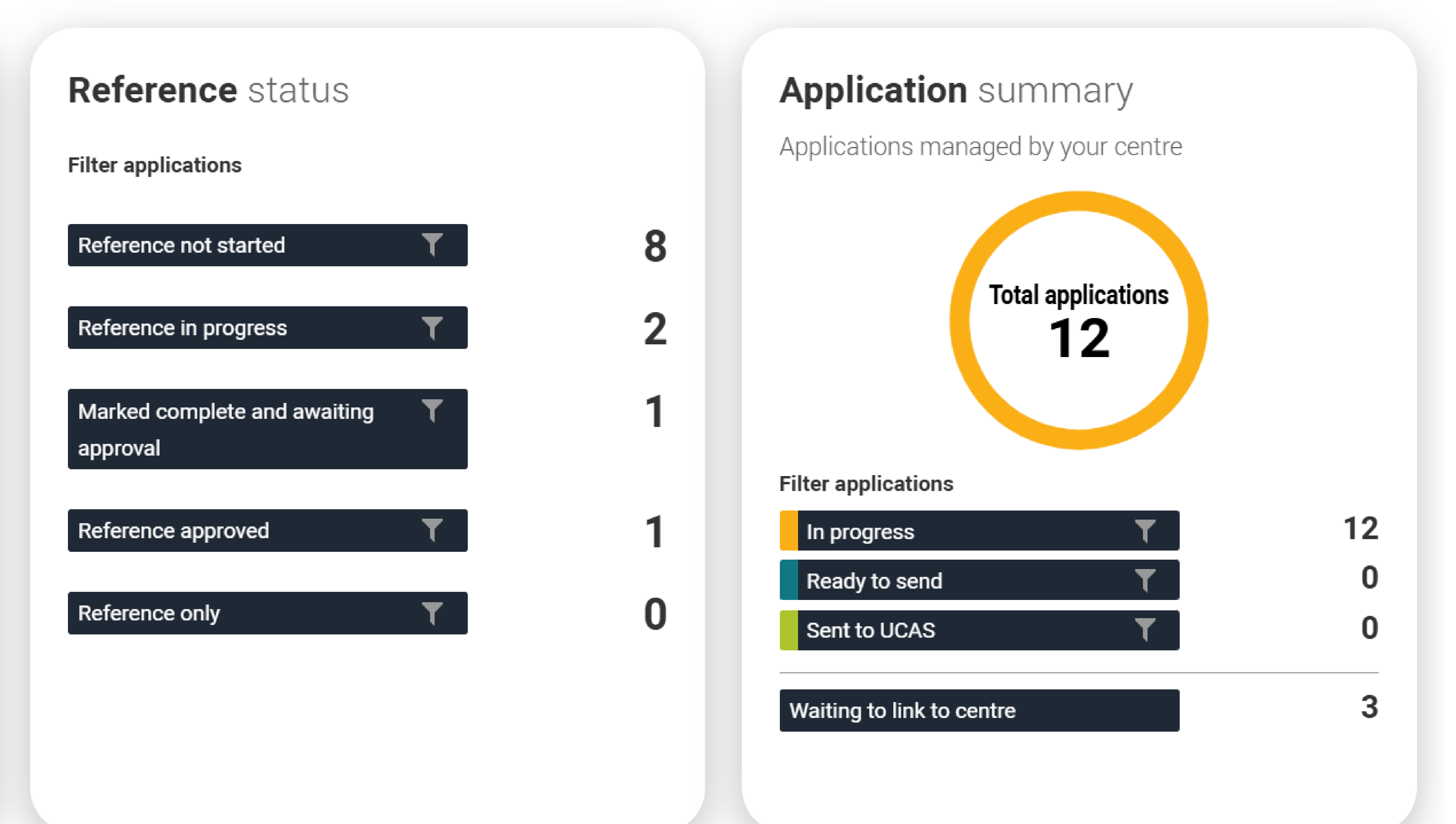

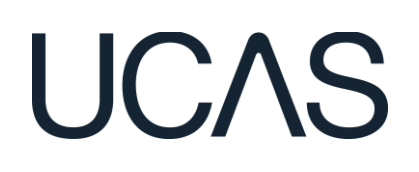

| Student details | Status    | Section progres         | SS                  |                       |           |                       |                      |
|-----------------|-----------|-------------------------|---------------------|-----------------------|-----------|-----------------------|----------------------|
| First name      | Last name | Date first<br>submitted | Resubmitted<br>date | Group                 | Deadline  | Application<br>status | References<br>status |
| Type he         | Type he   | Type her                | Type here           | Type he               | Type here | Type here             | Type her             |
| Gillian         | Adams     |                         |                     | Mr West<br>TG         |           | In progress           | Awaiting<br>approval |
| Pippa           | Andrews   |                         |                     | Mrs<br>Harrison<br>TG |           | In progress           | Not started          |
| Matthew         | Drury     |                         |                     | Mrs<br>Harrison<br>TG |           | In progress           | Not started          |
| Nikki           | Green     |                         |                     | Mr West<br>TG         | Oct 2024  | In progress           | Not started          |
| Claire          | Greening  |                         |                     | Mr West<br>TG         |           | In progress           | Approved             |
| Rose            | Hill      |                         |                     | Mr Roberts<br>TG      |           | In progress           | Not started          |

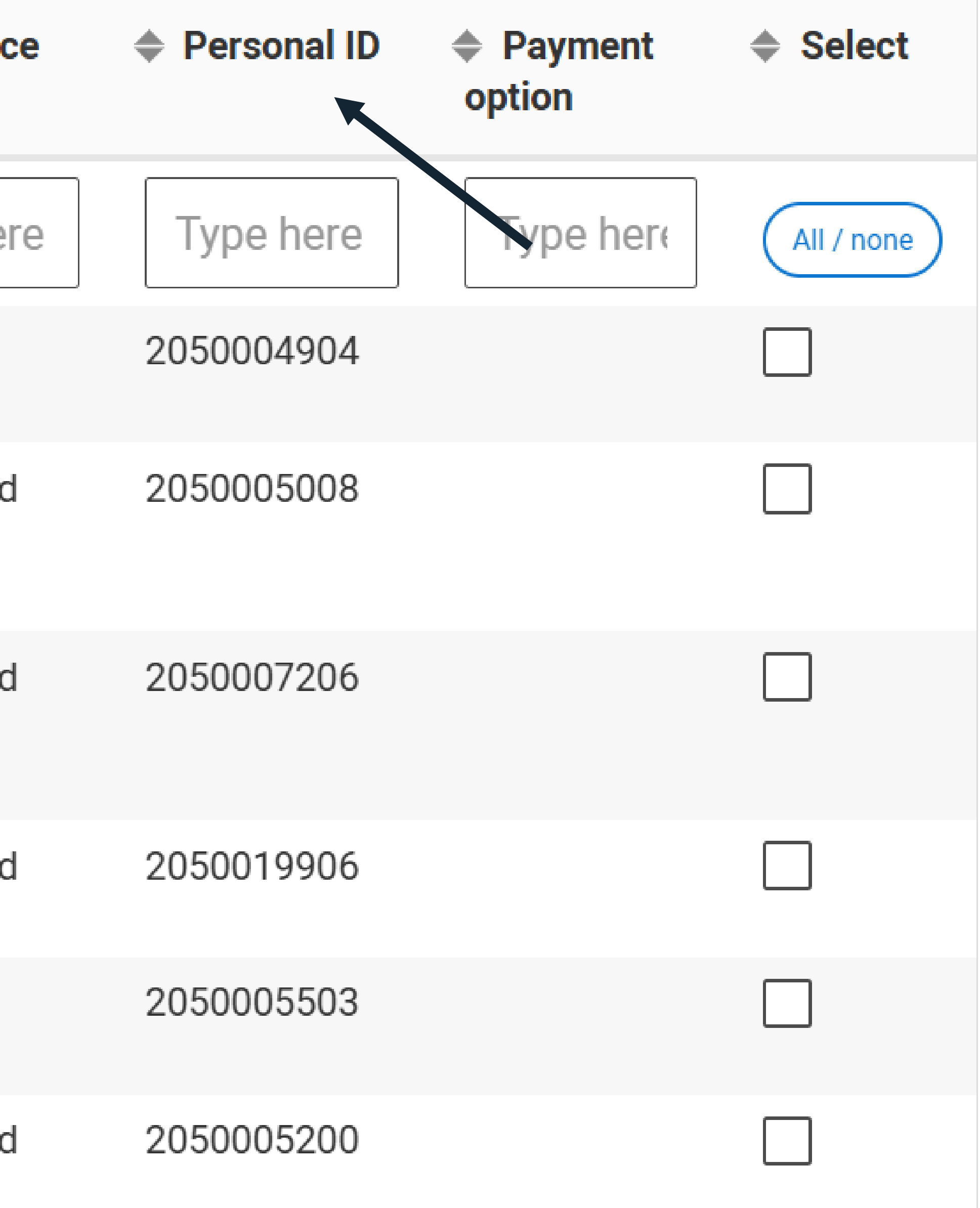

## I didn't tick the qualifications checked box, what should I do?

Education

 $\mathbf{\nabla}$ 

## UCAS Training School September 2023 - July 2025

National centre number: Type of study: Full time Study mode: In person

## GCE Advanced Level (A-Level)

## English

Grade:

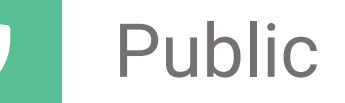

Date: July 2025

Awarding body: AQA

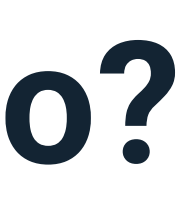

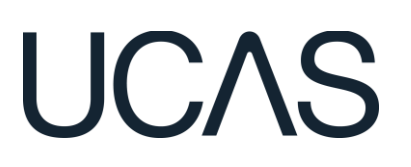

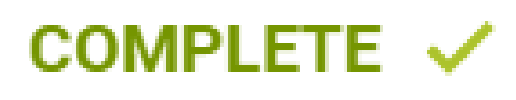

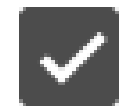

Qualifications checked

38

| Student detail | s Status  | Section prog            | ress                |                       |           |                       |                     |
|----------------|-----------|-------------------------|---------------------|-----------------------|-----------|-----------------------|---------------------|
| First name     | Last name | Date first<br>submitted | Resubmitted<br>date | Group                 | Deadline  | Application<br>status | Reference<br>status |
| Type ł         | Peters    | Type her                | Type here           | Type he               | Type here | Type here             | Type her            |
| Jude           | Peters    |                         |                     | Miss Taylor<br>TG     | Jan 2025  | In progress           | Not started         |
| Rosie          | Peters    |                         |                     | Mrs<br>Harrison<br>TG |           | In progress           | In progress         |

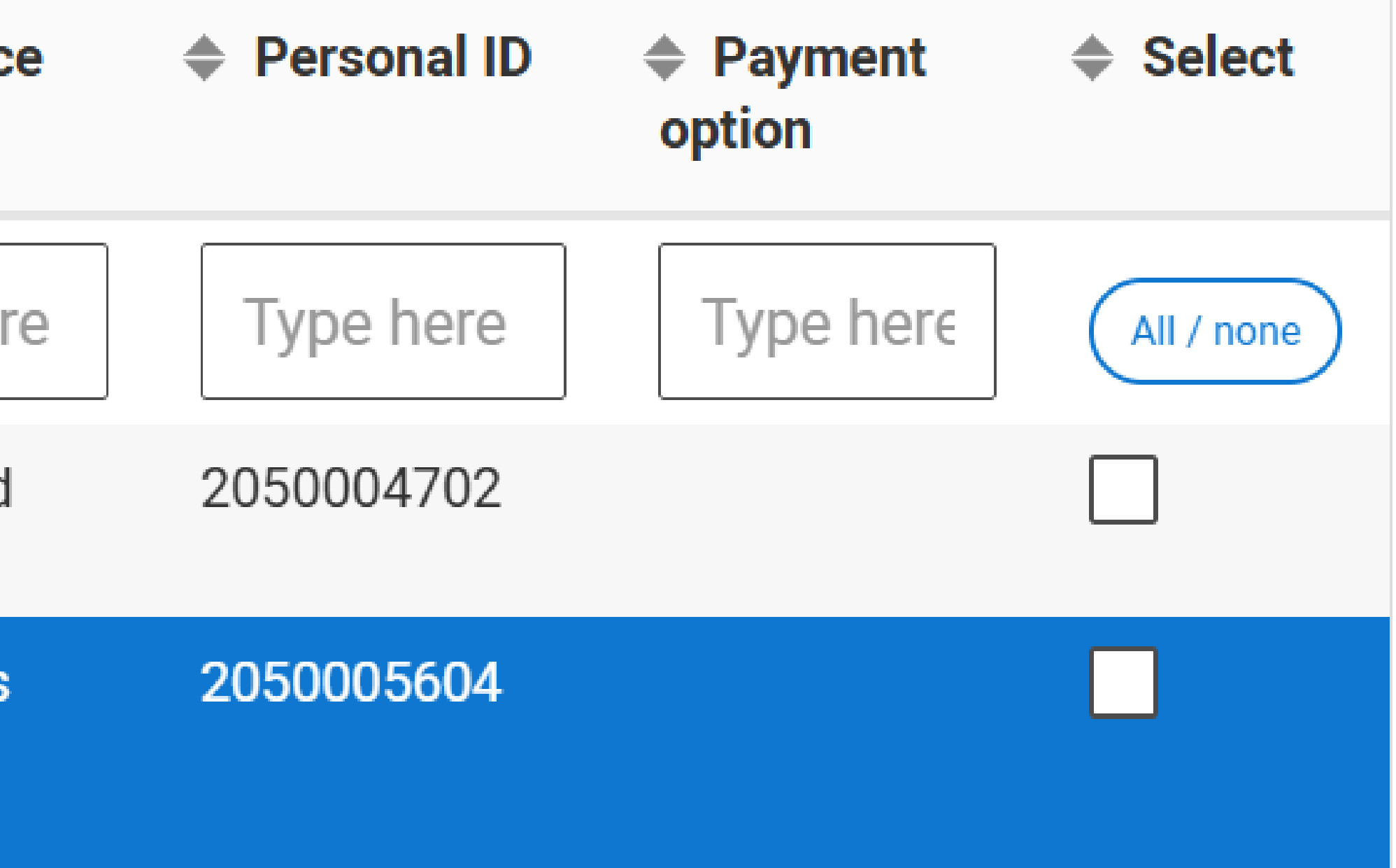

## Student progress

#### Personal details

Nationality

Where you live

Contact details

Supporting information

Finance & funding

**Diversity & inclusion** 

| <u> </u> |
|----------|
| ~        |
| ~        |
| ~        |
| ~        |
| ~        |
| ~        |
|          |

| More about you     |
|--------------------|
| Education          |
| Employment         |
| Extra activities   |
| Personal statement |
| Choices            |

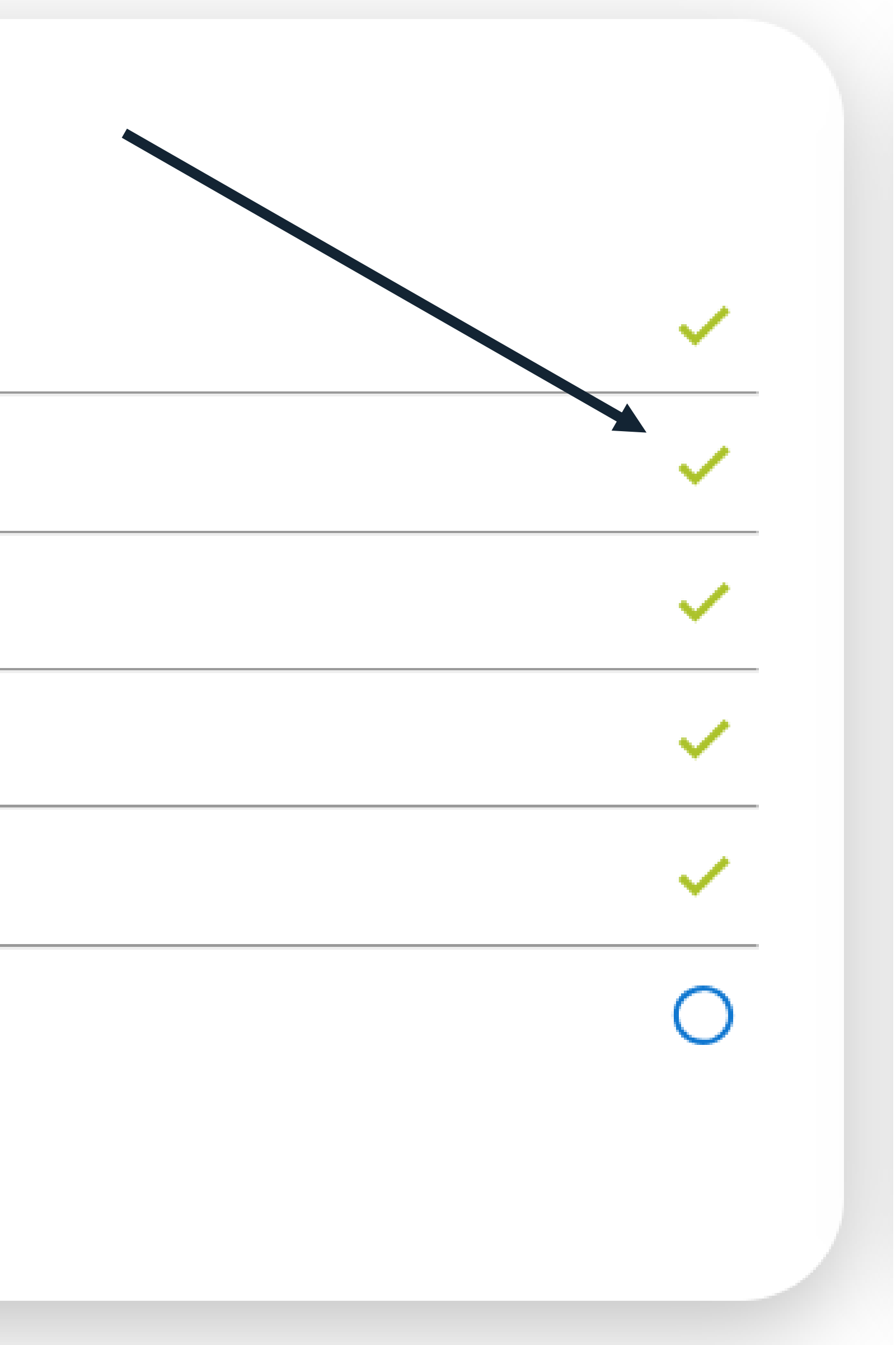

### Reference

If a staff member at your centre has entered reference template text in 'Centre management', you can add this to the reference using the button below. This will be included within the character count for the reference.

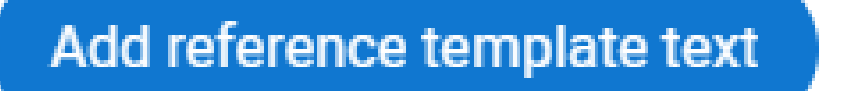

There is a limit of 4000 characters; including spaces, section headings and line breaks all of which take up at least one character; this means that your entered text will need to be under 3800 characters. Bold, italics and underlining cannot be used in the reference. Character counts may differ if your input has been pasted from another electronic source and/or you have entered non-English characters and/or symbols such as £, €, among others.

See further guidance on writing references.

#### Enter a general statement about your school/college/centre. \*

UCAS College is an open access sixth form institution with a full-time student body of c.2,000. We recruit primarily from the borough's varied comprehensive schools, but also attract students from further afield. Level 3 students undertake 3 A levels or applied general equivalents, together with an enrichment programme. We offer a wide range of BTEC and Cambridge Technical courses at all levels. A number of our university applicants will have enrolled on Level 2 programmes with us before embarking on study at Level 3. We base predicted grades on end of first year exams where available, alongside internal assessments and a range of other work students have completed.

Characters used here: 698, remaining overall: 3302

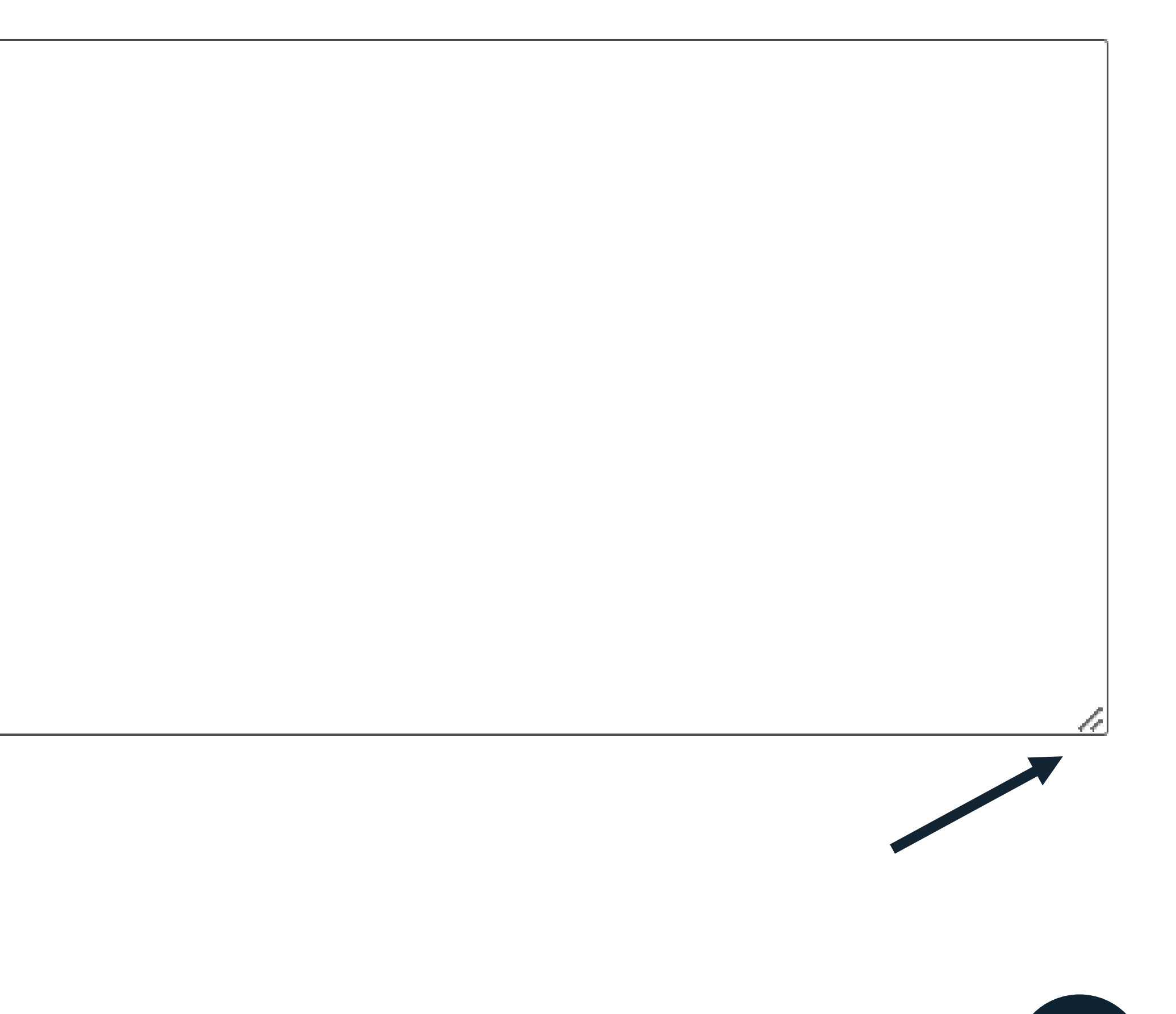

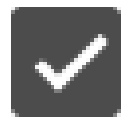

Mark reference as complete

### Predicted grades @

### UCAS Training School

## BTEC Certificate in (Mathematical Applications)

Awarding body:

Certification date:

Level:

Predicted grade:

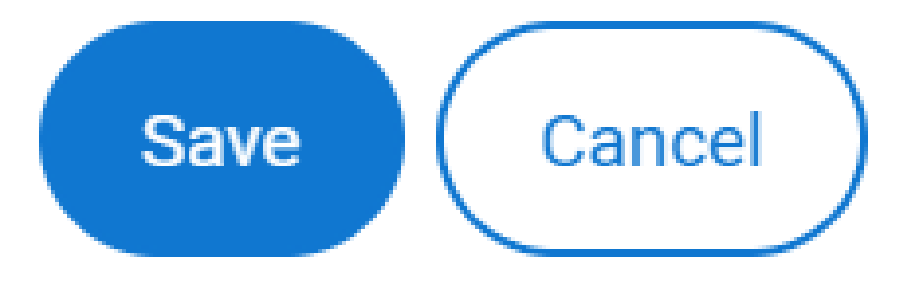

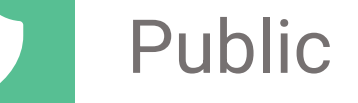

BTEC

May 2024

1

Pass

### Reference & predicted grades

## **Reference details**

### Referee name:

Ross Sanger

### Reference

ESTABLISHMENT DETAILS UCAS College is an open access sixth form institution with a full-time student body of c.2,000. We recruit primarily from the borough's varied comprehensive schools, but also attract students from further afield. Level 3 students undertake 3 A levels or applied general equivalents, together with an enrichment programme. We offer a wide range of BTEC and Cambridge Technical courses at all levels. A number of our university applicants will have enrolled on Level 2 programmes with us before embarking on study at Level 3. We base predicted grades on end of first year exams where available, alongside internal assessments and a range of other work students have completed.

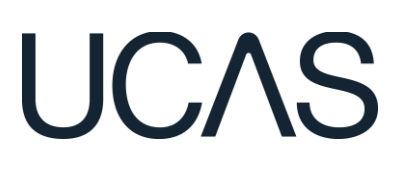

## UCAS Training School

### BTEC Certificate in (Mathematical Applications)

Level: 1

Predicted grade: Pass

Certification date: May 2024

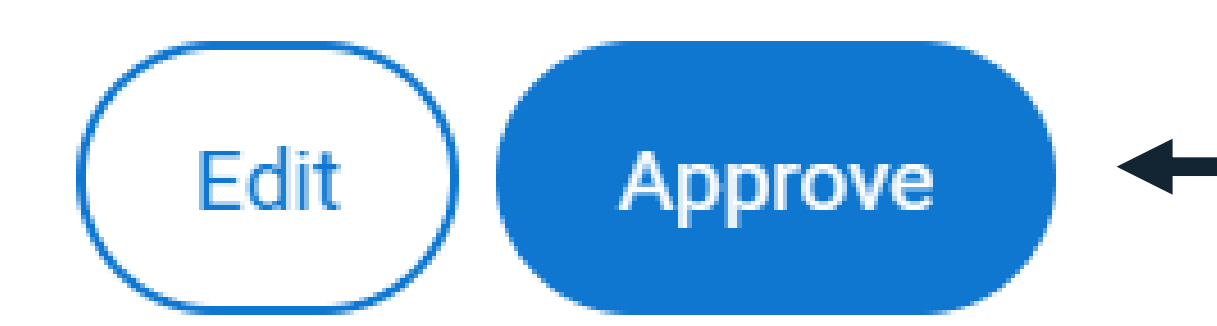

## UCAS

Awarding body: BTEC

## How do I delete an application?

| Student details | Status       | Section progres         | S                   |                       |          |                       |                     |             |                |            |
|-----------------|--------------|-------------------------|---------------------|-----------------------|----------|-----------------------|---------------------|-------------|----------------|------------|
| First name      | Last<br>name | Date first<br>submitted | Resubmitted<br>date | Group                 | Deadline | Application<br>status | Reference<br>status | Personal ID | Payment option | Select     |
| Type he         | Type he      | Type her                | Type here           | Type he               | Type her | Type here             | Not starte          | Type here   | Type here      | All / none |
| Pippa           | Andrews      |                         |                     | Mrs<br>Harrison<br>TG |          | In progress           | Not started         | 2050005008  |                |            |
| Matthew         | Drury        |                         |                     | Mrs<br>Harrison<br>TG |          | In progress           | Not started         | 2050007206  |                |            |
| Nikki           | Green        |                         |                     | Mr West<br>TG         | Oct 2024 | In progress           | Not started         | 2050019906  |                |            |
| Rose            | Hill         |                         |                     | Mr Roberts<br>TG      |          | In progress           | Not started         | 2050005200  |                |            |
| Glen            | Millman      |                         |                     | Default<br>Group      |          | In progress           | Not started         | 2050363001  |                |            |

#### Student Pippa Andrews

#### Personal ID 2050005008

Group Mrs Harrison TG

## Student progress

| Personal details       | 0 |
|------------------------|---|
| Nationality            | 0 |
| Where you live         | 0 |
| Contact details        | 0 |
| Supporting information | 0 |
| Finance & funding      | 0 |

Date first submitted

#### Resubmitted date

Application status In progress

| More about you     | 0 |
|--------------------|---|
| Education          | 0 |
| Employment         | 0 |
| Personal statement | 0 |
| Choices            | 0 |
|                    |   |
|                    |   |

|      | ••• Actions Previous applic  | ation Next application > |
|------|------------------------------|--------------------------|
|      | <b>Return</b> to applicant   |                          |
|      | Approve application          |                          |
|      | <b>Delete</b> application    |                          |
| Ad   | Save PDF (with reference)    |                          |
| Appl | Save PDF (without reference) | 0                        |
| Qual | Save PDF (reference only)    | 0                        |
| Pred | Send to UCAS                 | 0                        |
| Refe | rence complete               | 0                        |
| Refe | rence approved               | 0                        |
| Appl | ication approved             | 0                        |
| Sent | to UCAS                      | 0                        |
|      |                              |                          |

# **TOP TIPS - IN PROGRESS APPLICATIONS**

- Return to applicant message use the space provided - Students receive an email containing your message and a prompt to sign in to their application - Your message is also on their application when they sign in - Save your message in the 'Adviser Notes' to refer to them predicted grades will need to be added again. Check regularly for applicants that have linked after registering in

- If changes are made by applicant in the education section,
- the 'Application summary' tile.

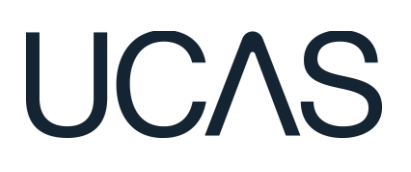

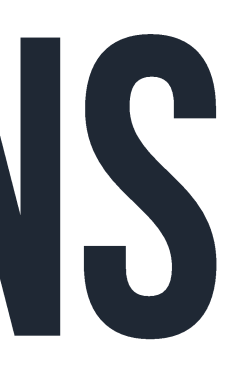

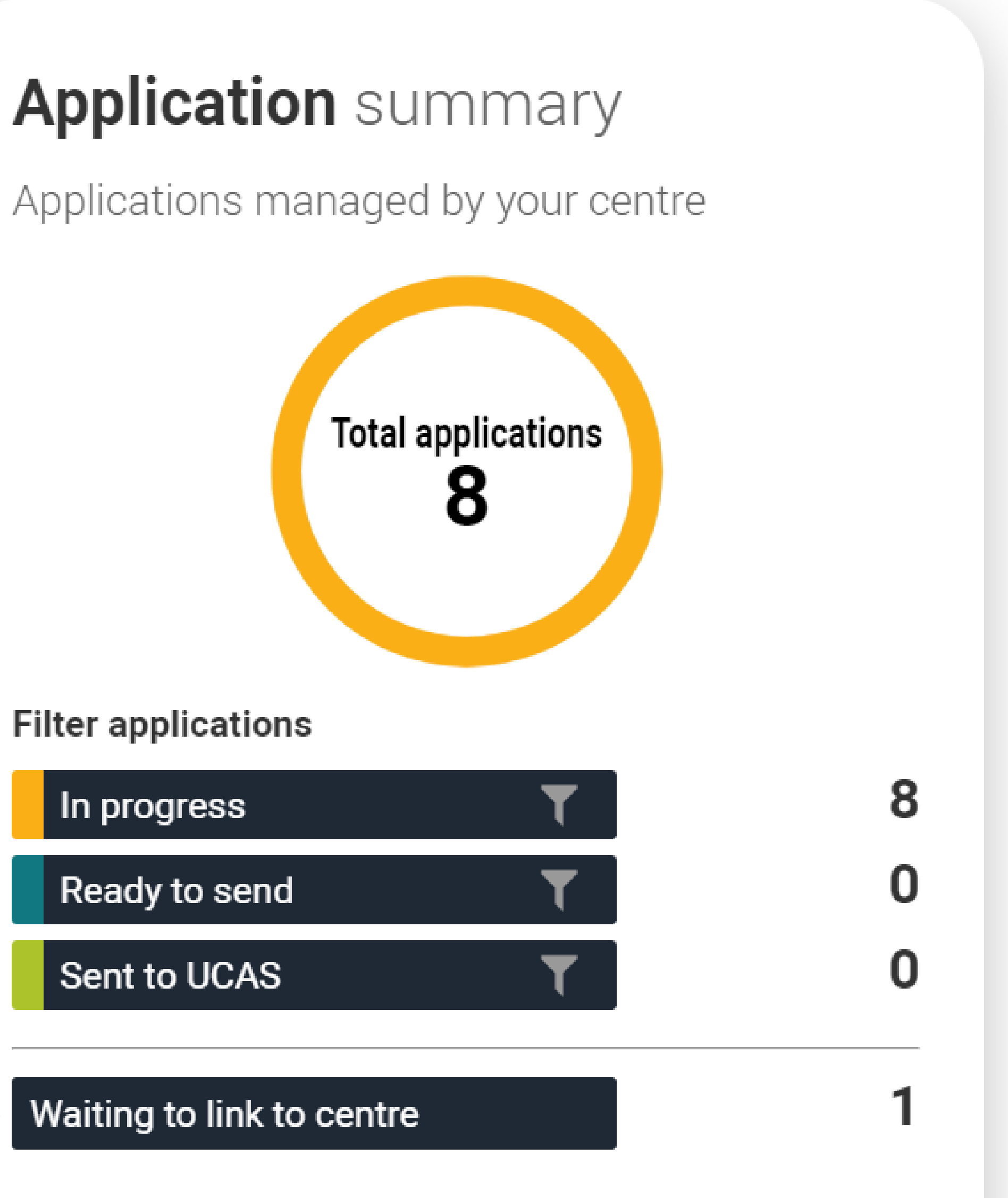

# **RESUBMITTED DATE COLUMN**

Found 4 applications

| Student details Status Section progress                                                                                                    |            |
|----------------------------------------------------------------------------------------------------|------------|
| First<br>nameLast name<br>submittedDate first<br>submittedResubmitted<br>dateGroupDeadline<br>statusApplication<br>statusReference<br>statusPersonal ID<br>optionPayment<br>option | Select     |
| Type here   Type here   Type here   Type here   Type here   Type here   Type here                                                                                                  | All / none |
| Haruto11 Mar 202411 Mar 2024Venison GroupOct 2024Awaiting<br>approvalNot startedInvoice                                                                                            |            |
| Roger28 Feb 2024<br>08:1111 Mar 2024<br>10:33Oct 2024<br>oct 2024Awaiting<br>approvalNot startedInvoice                                                                            |            |
| martell01 Mar 2024<br>00:0008 Mar 2024<br>14:21Default GroupJan 2025<br>approvalAwaiting<br>approvalIn progressInvoice                                                             |            |
| Kinzer27 Feb 2024<br>14:34Default GroupOct 2024<br>approvalAwaiting<br>approvalNot startedInvoice                                                                                  |            |

# LINK TO COURSE ENTRY REQUIREMENTS

Choices

### Nursing (Adult) (B740)

Campus: Ormskirk (Main Campus) Start date: January 2024 Point of entry: Year 1 Live at home while studying: Yes Deferred entry: No Criminal convictions: Declared Further details: Some text

### Applied Sciences (Biology) (C100)

Campus: Main Site Start date: January 2024 Point of entry: Year 1 Live at home while studying: Yes Deferred entry: No

Public

#### Course information

You may need to take an admissions test As part of the application process for this course you may need to sit the following admissions test: Healthcare Professions Admissions Test (HPAT)

There may be an assessment You may be required to attend an interview or audition, or provide a portfolio, essay, or other piece of work to help the tutor decide if you're suitable for this course.

Course entry requirements

#### Course information

You may need to take an admissions test As part of the application process for this course you may need to sit the following admissions test: University Clinical Aptitude Test (UCAT)

Course entry requirements ≥

## UCAS

#### COMPLETE V

# FOLLOW YOUR PROGRESS

- Check the Adviser progress status bar for every student.
- Once everything has been ticked, it can be sent to UCAS.

## Adviser progress

Application complete

Qualifications checked

Predicted grades complete

Reference complete

Reference approved

Application approved

Sent to UCAS

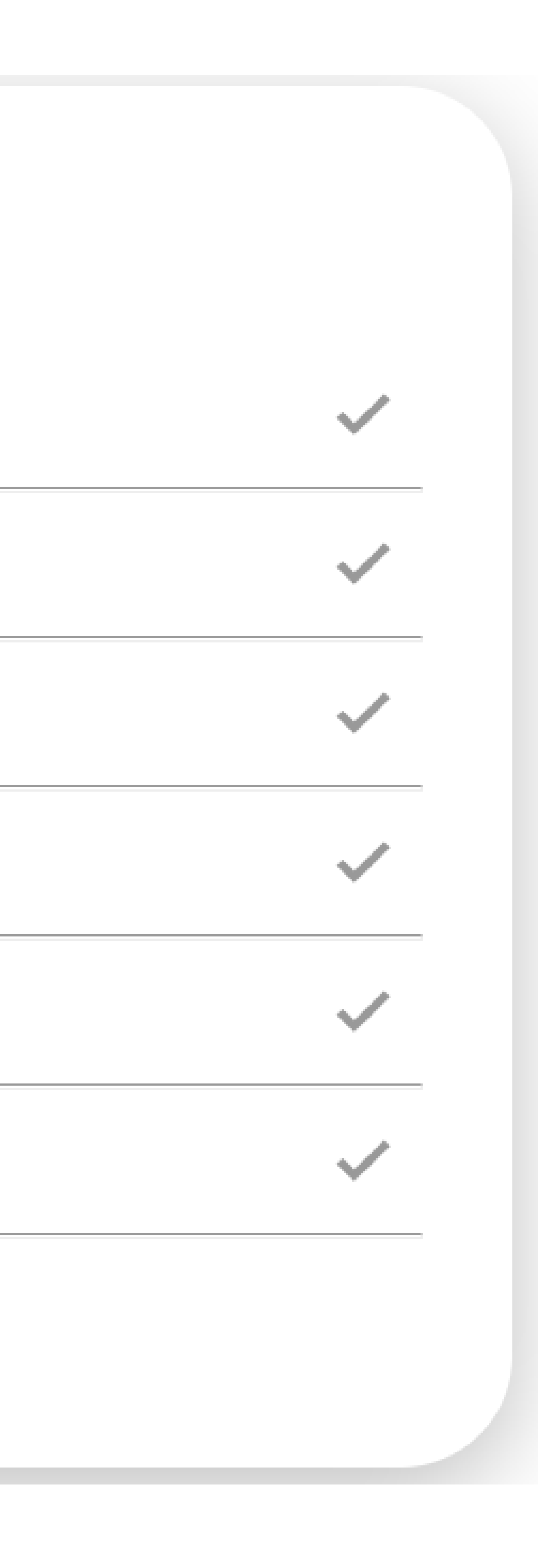

# TOP TIPS -POST SUBMISSION APPLICATIONS

- Applicant Status Report by using the filters on screen you can tailor your ASRs.
- ASRs have full conditions of offer as well as your students' predicted grades.
- Adviser Guide outlines abbreviations and symbols used by providers in their summary offers.
- Bulk download your applications in one cohort.

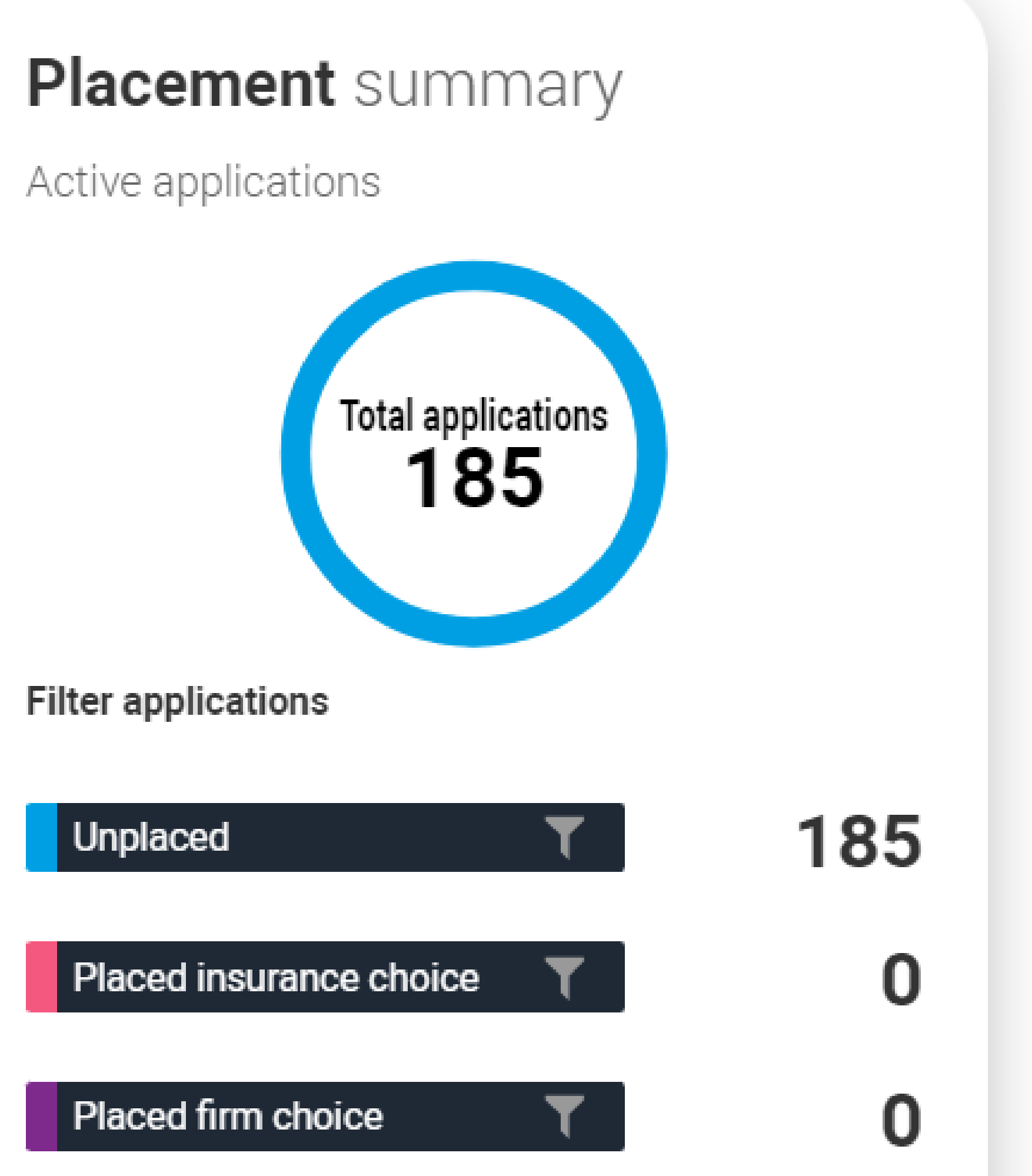

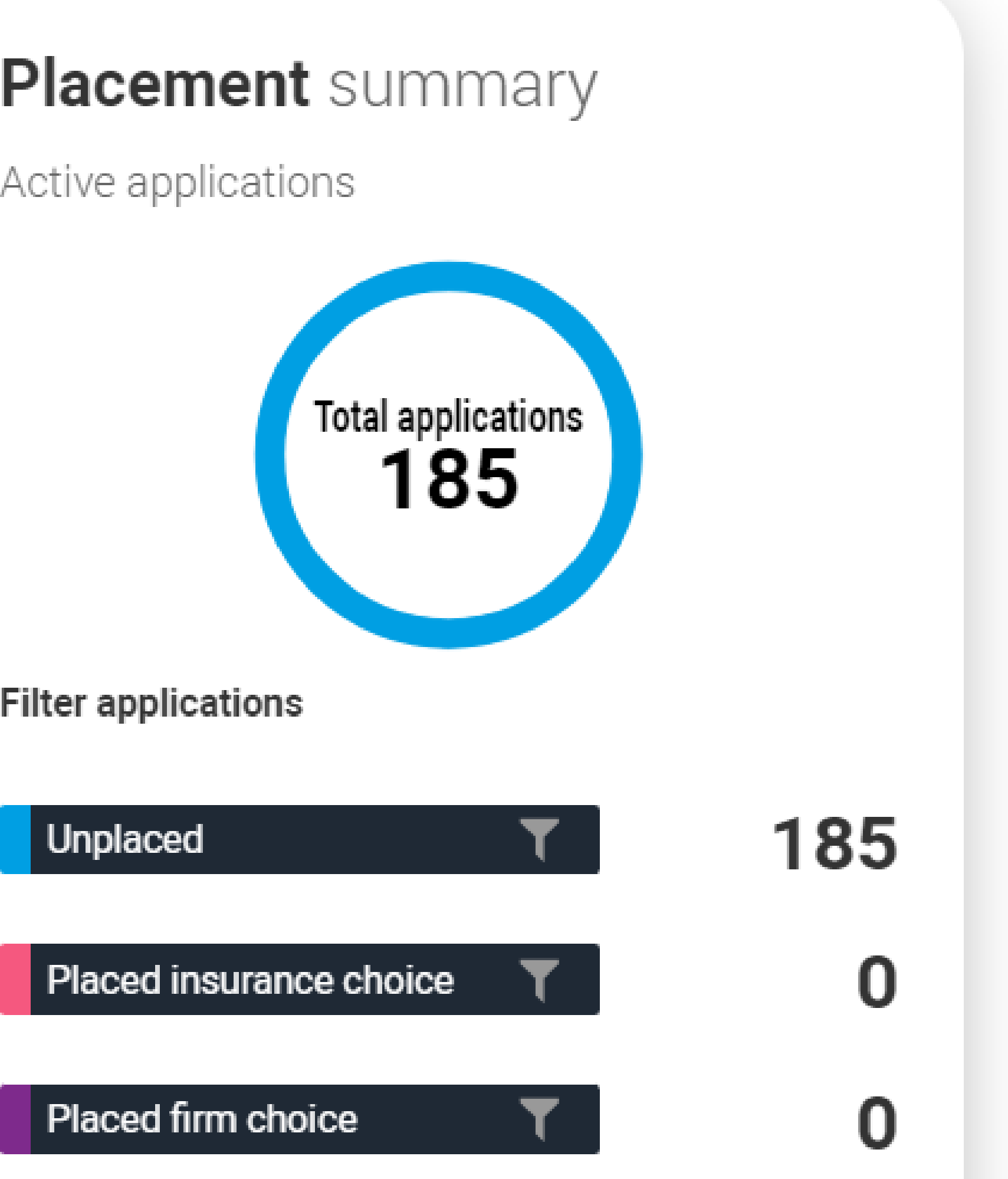

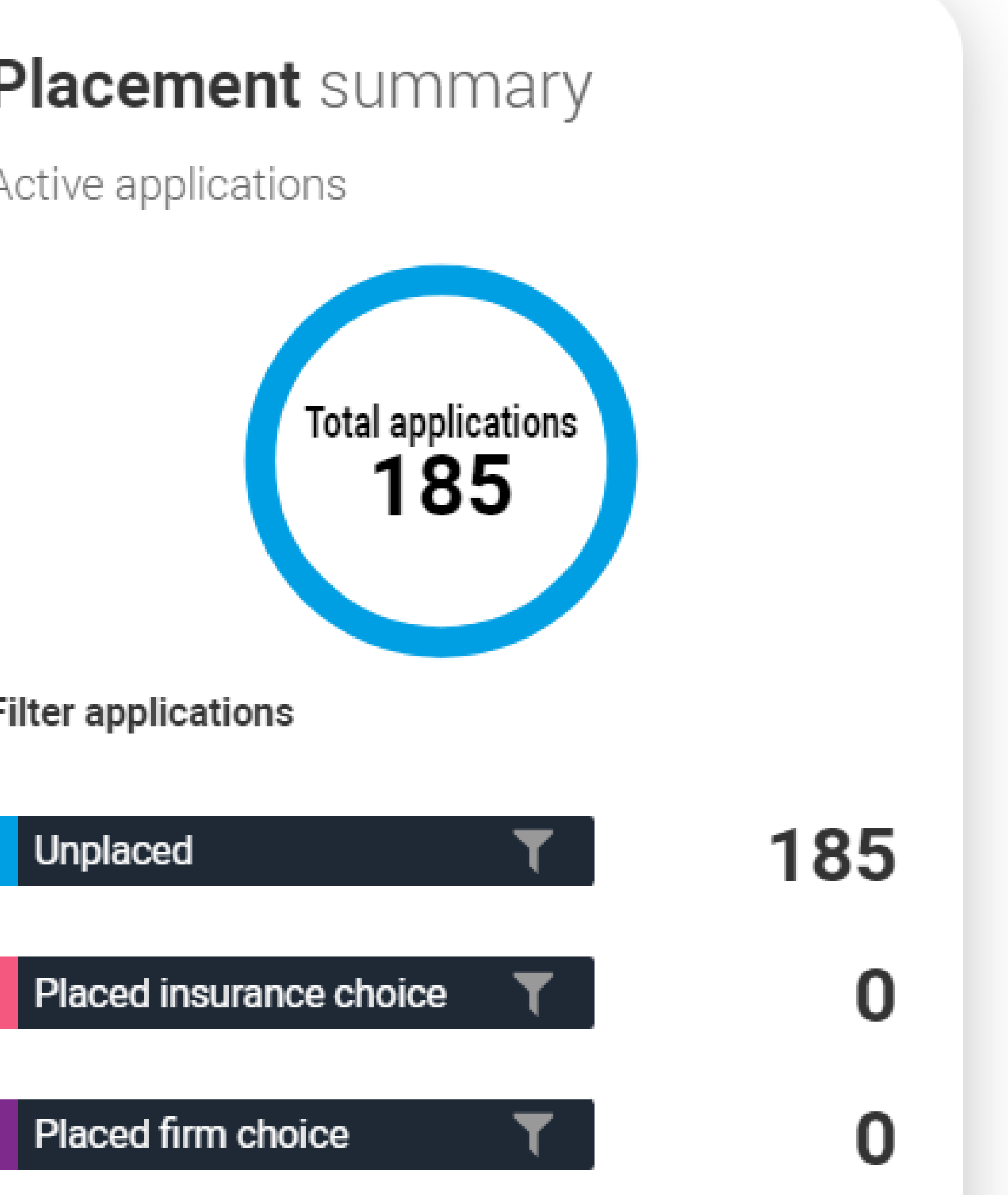

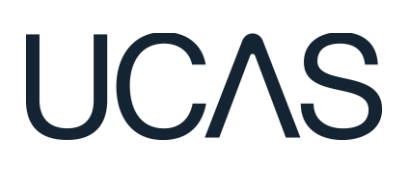

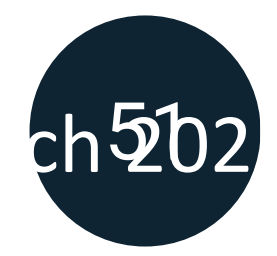

# **SUPPORTING APPLICANTS POST SUBMISSION**

| First name | 🔺 Last name | Group     | 4 |
|------------|-------------|-----------|---|
| Type here  | Type here   | Type here |   |
|            |             |           |   |

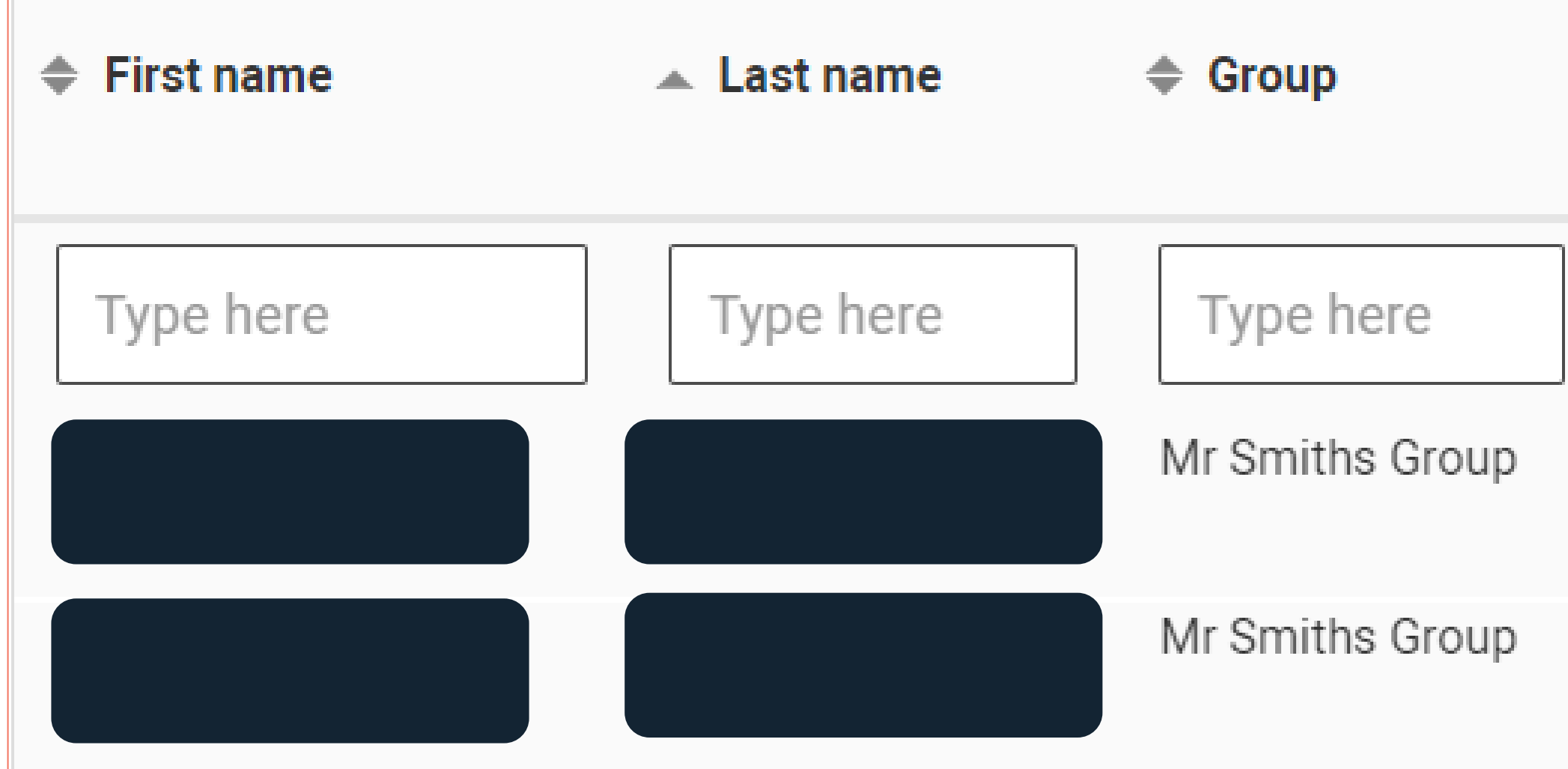

| Status                                      | Application reply deadline | Personal ID | Last updated | Send<br>email |
|---------------------------------------------|----------------------------|-------------|--------------|---------------|
| change                                      | Type here                  | Type here   | Type here    | All / none    |
| inal place accepted Course change           |                            |             | 15 Aug 2024  |               |
| inal place accepted<br>Course change        |                            |             | 15 Aug 2024  |               |
|                                             |                            |             |              |               |
| Status                                      | Application reply deadline | Personal ID | Last updated | Send<br>email |
| Delay                                       | Type here                  | Type here   | Type here    |               |
| Has accepted offer(s)<br>Confirmation Delay |                            |             | 27 Mar 2023  |               |
| Has accepted offer(s)<br>Confirmation Delay |                            |             | 06 Mar 2023  |               |

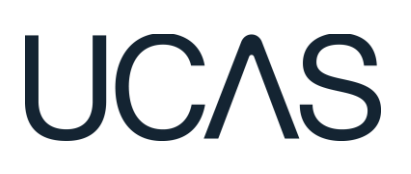

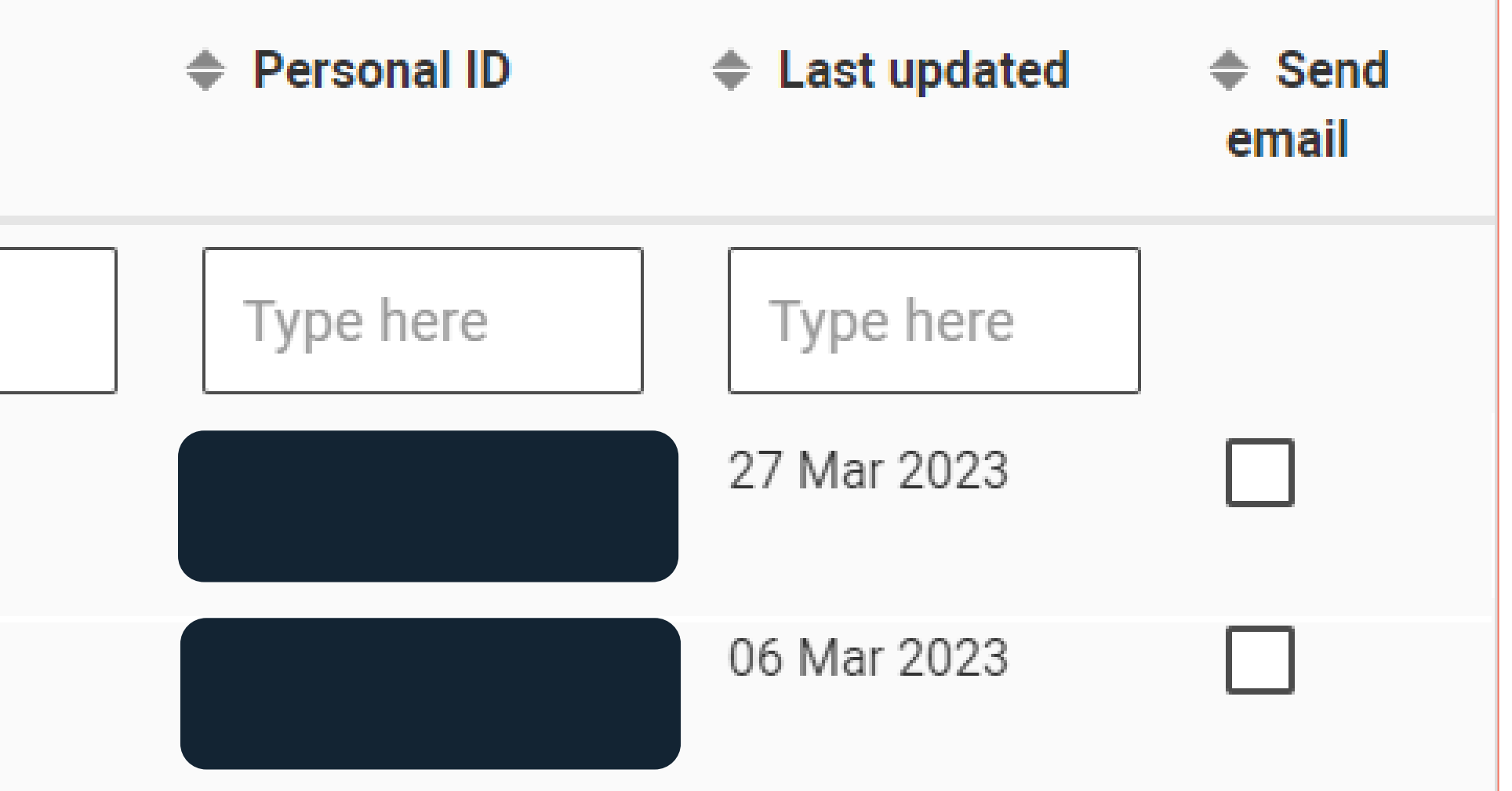

# **STUDENT OPT IN**

## Don't forget!

If you can't view your students in the tracking area of the Adviser Portal, they may have opted out of sharing data.

Students can change this themselves in their application.

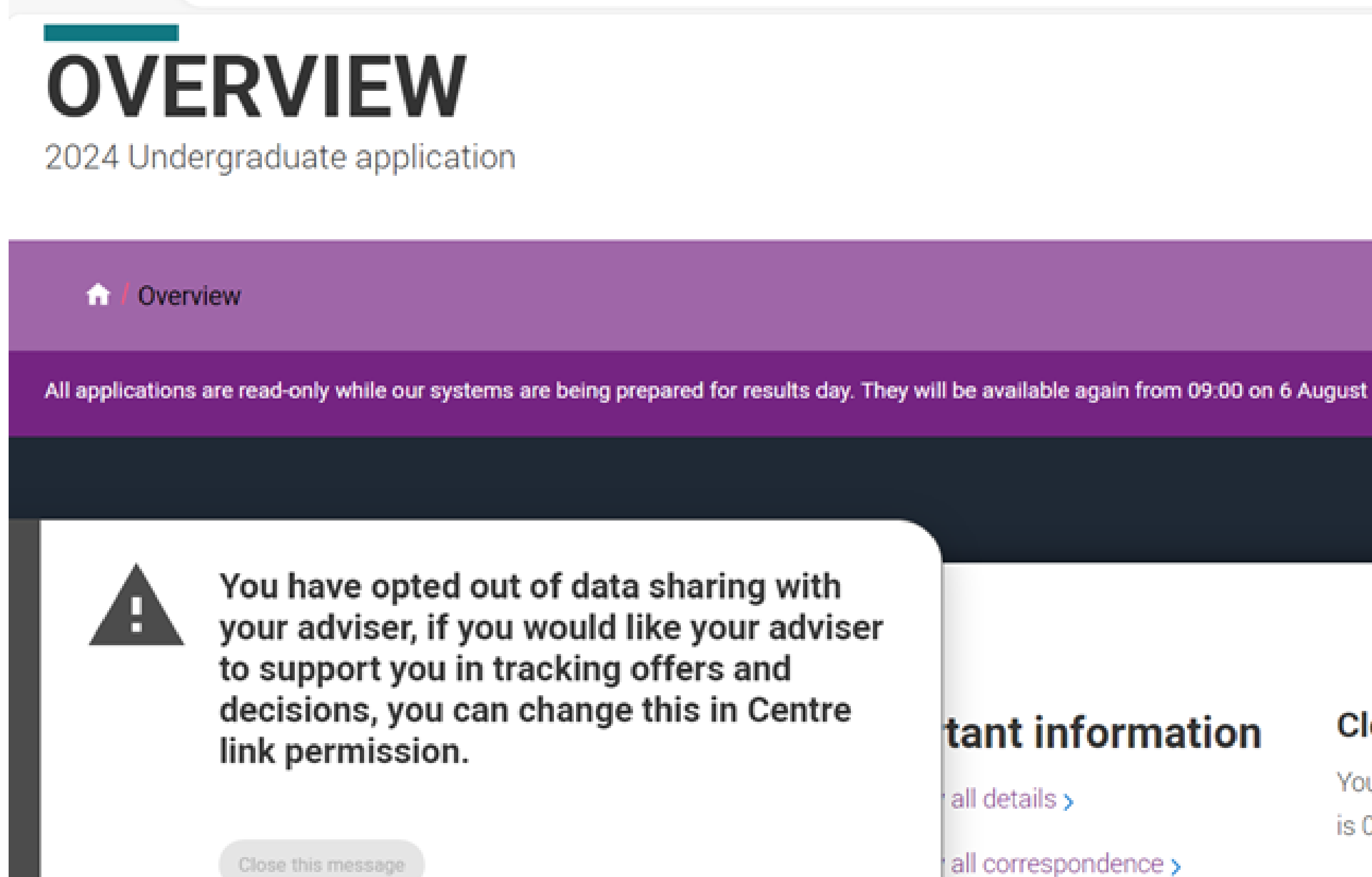

C

Ô

 $\leftarrow$ 

Status Codes >

Centre link permission >

## UCAS

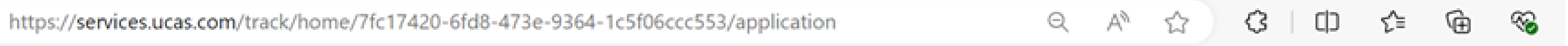

#### Your Personal ID number

1741523760

#### Clearing Open

You are in Clearing. Your Clearing number is 000011.

Find a course in Clearing >

# WE'VE HEARD FROM YOU!

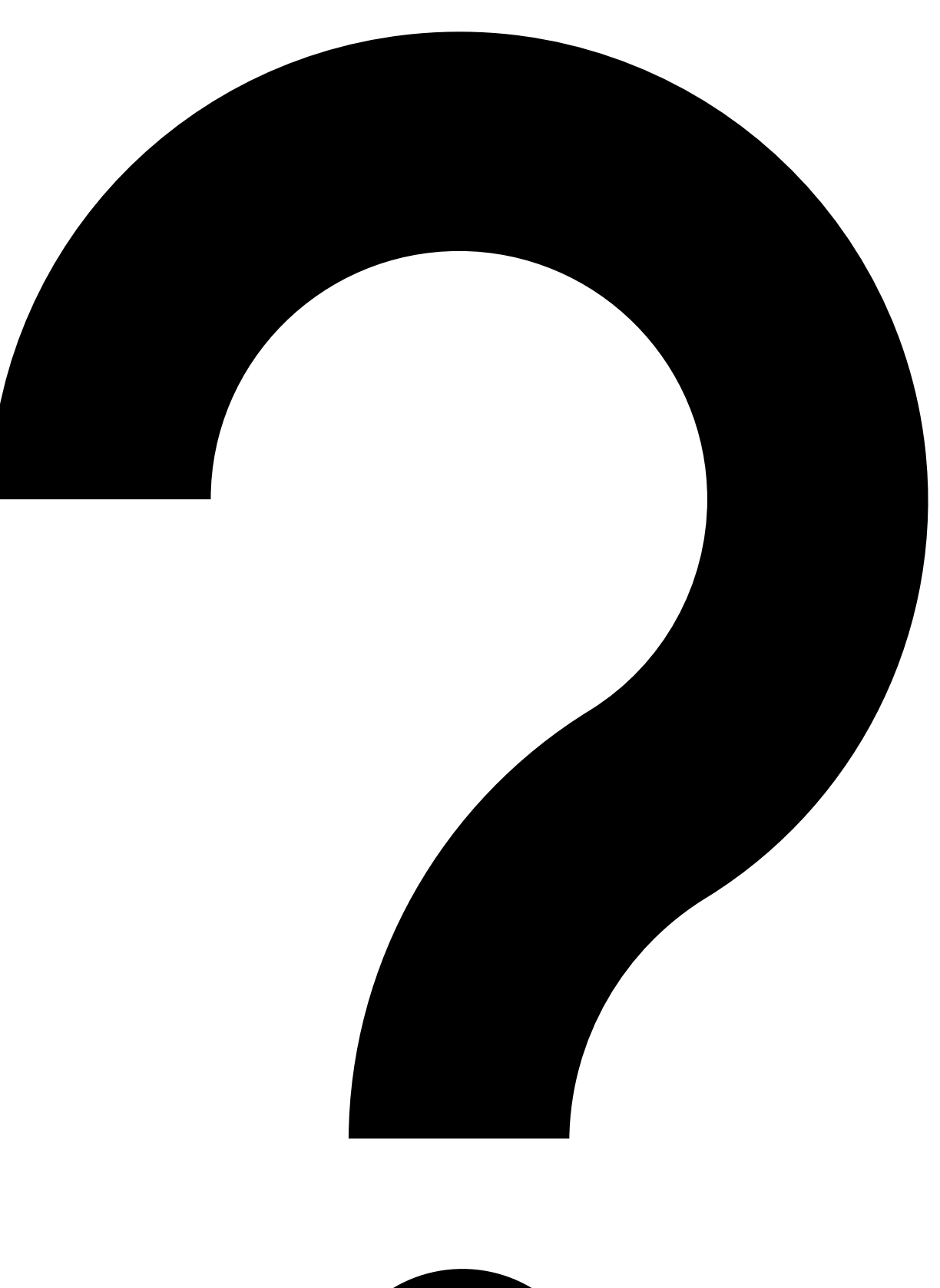

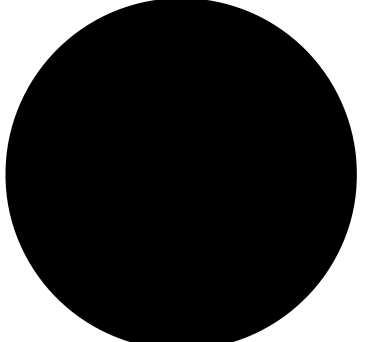

Public

When I login, why can't I see the students I'm supporting?

One of my students has said they have linked to us, but I can't find them?

Why am I unable to approve or send an application to UCAS?

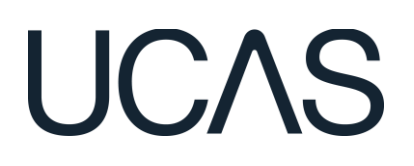

## My details aren't appearing as a referee, how can they be added?

How do I delete an application?

I didn't tick the qualifications checked box, what should I do?

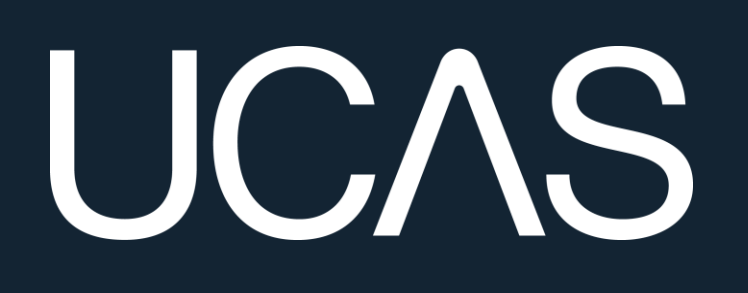

# OUR SUPPORT

UCAS' Adviser Help Team 0345 123 8001 adviserhelp@ucas.ac.uk

**Digital Learning Team** training@ucas.ac.uk

**Professional Development Platform** https://pdp.ucas.com

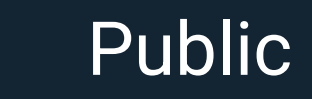

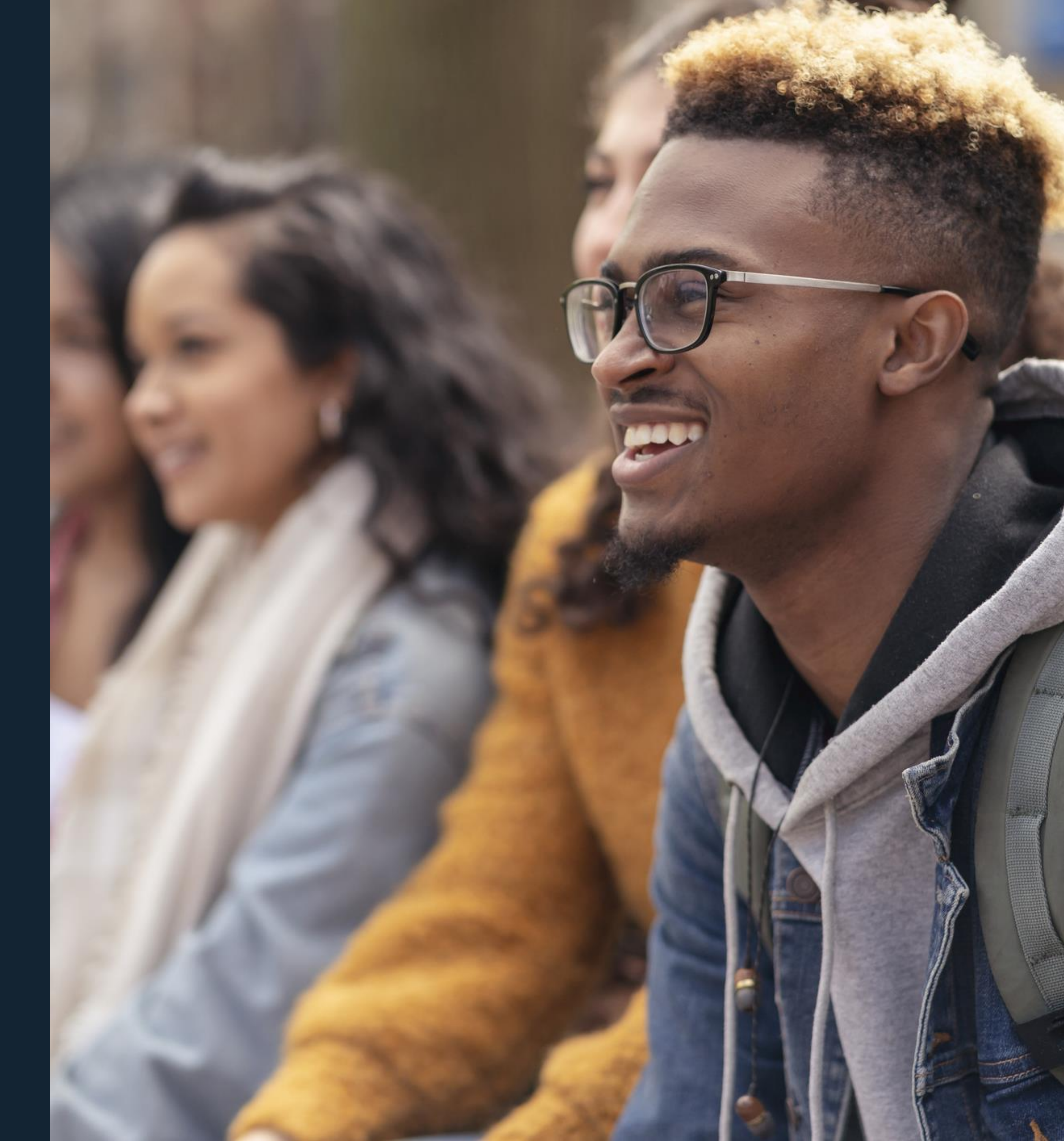

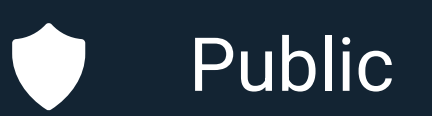

# ANY QUESTIONS?